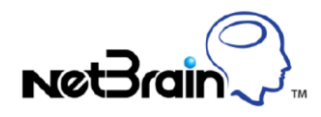

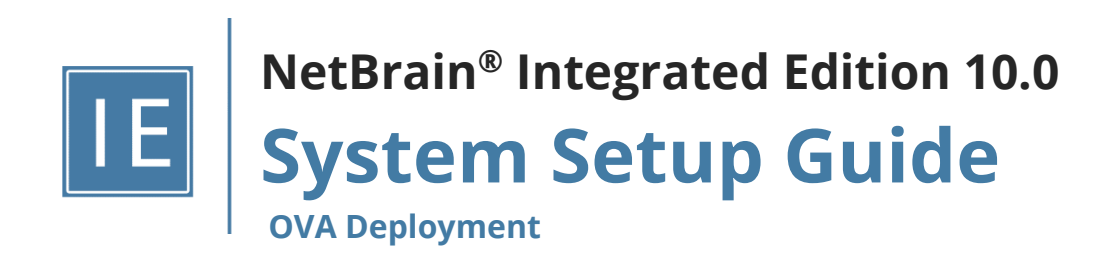

# Contents

| 1. | Sys  | tem Overview                                       | 3  |
|----|------|----------------------------------------------------|----|
| 2. | Sys  | tem Requirement                                    | 5  |
| 3. | Dep  | oloying and Installing System                      | 9  |
|    | 3.1. | Using OVA File to Install NetBrain Database Server | 9  |
|    | 3.2. | Installing NetBrain Application Server on Windows  | 21 |
| 4. | Set  | ting Up Your System                                | 30 |
|    | 4.1. | Logging in to System Management Page               | 31 |
|    | 4.2. | Activating a Subscription License                  | 31 |
|    | 4.3. | Creating User Accounts                             | 32 |
|    | 4.4. | Allocating Tenants to Front Server Controller      | 33 |
|    | 4.5. | Adding a Front Server for a Tenant                 | 35 |
|    | 4.6. | Registering a Front Server                         | 36 |
|    | 4.7. | Configuring Auto Upgrade Settings                  | 38 |
|    | 4.8. | Monitoring Server and Service Metrics              | 50 |
| 5. | Арр  | pendix: Editing a File with VI Editor              | 51 |
| 6. | Арр  | pendix: Third-Party User Authentication            | 52 |

## **1. System Overview**

NetBrain Integrated Edition is an adaptive automation platform, where you can integrate with your existing Network Management System (NMS) tools and IT workflows to automate documentation, troubleshooting, network change, and defense. It serves as an operating system of your whole network to relieve network professionals from manual CLI-digging and also empowers team collaboration to elevate productivity.

The browser-based interface of NetBrain Integrated Edition is backed by a full-stack architecture, adopting advanced distributed technologies to support large-scale networks with more expansion possibilities.

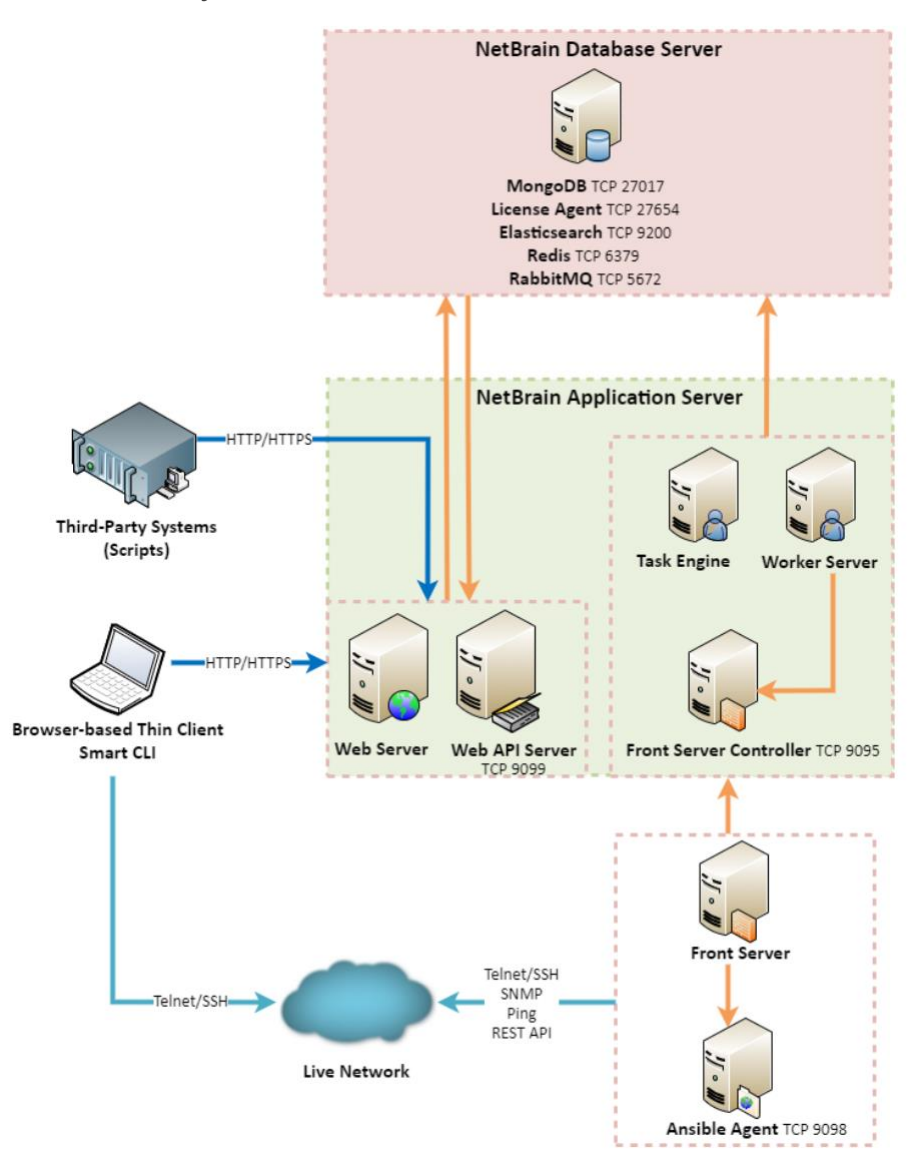

The distributed system architecture is as follows:

**Note:** The port numbers listed in the above architecture diagram are defaults only. The actual port numbers used during installation might be different.

The system components include:

| Component                 | Description                                                                                                    |  |  |  |  |
|---------------------------|----------------------------------------------------------------------------------------------------|--|--|--|--|
| Browser-based Thin Client | provides a user interface for end users to access the system.                                                                                                    |  |  |  |  |
| MongoDB                   | serves as a system data repository.                                                                                                    |  |  |  |  |
| License Agent             | provides services that validate and activate licenses.                                                                                                    |  |  |  |  |
| Elasticsearch             | serves as a full-text search and analytics engine in a distributed multi-user environment.                                                                       |  |  |  |  |
| Redis                     | provides memory cache for the system.                                                                                                    |  |  |  |  |
| RabbitMQ                  | prioritizes and forwards requested tasks.                                                                                                    |  |  |  |  |
| Web Server                | serves static content such as HTML, JavaScript, and CSS resources, which serves as the user interface of the Thin Client.                                        |  |  |  |  |
| Web API Server            | provides the front-end web applications to support the browser-based Thin Clients<br>and serves RESTful API calls from third-party applications for integration. |  |  |  |  |
| Worker Server             | serves as a resource manager to support computing tasks. It relies on both Redis and RabbitMQ to work.                                                           |  |  |  |  |
| Task Engine               | coordinates computing tasks.                                                                                                    |  |  |  |  |
| Front Server Controller   | serves to coordinate and communicate with Front Servers and other components.                                                                                    |  |  |  |  |
| Front Server              | serves as a polling server to collect and parse live network data. It is the only component required to access the live network.                                 |  |  |  |  |
| Service Monitor Agent     | monitors the health of your NetBrain Servers with operations management of related services.                                                                     |  |  |  |  |
| Ansible Agent (add-on)    | integrates with Ansible to define, execute playbooks and visualize results in Change<br>Management Runbooks. See <u>Ansible Integration</u> for more details.    |  |  |  |  |
| Smart CLI (add-on)        | provides a Telnet/SSH client to connect to devices from Windows and can be integrated with NetBrain workflows. See <u>Smart CLI</u> for more details.            |  |  |  |  |

# 2. System Requirement

This section introduces the hardware requirements, network connectivity requirements, and more prerequisites for deploying the NetBrain system by using a combined OVA (Open Virtual Appliance) solution.

- <u>Reference Specification</u>
- Network Connectivity Requirements
- Deployment Prerequisites

**Note:** A Virtual Appliance is a pre-configured virtual machine image containing a software stack developed to run on the virtual machine platform.

### **Reference Specification**

**Note:** The following specifications only apply to traditional network. Refer to <u>Public Cloud System Specification</u> if you have activated the public cloud (AWS/Azure) license.

The combined OVA deployment requires one Windows server for applications and one virtual machine host server for the database.

| Environment                  | NetBrain Component                                    | Machine<br>Count | СРU                               | Memory             | Hard Disk                                                         | Operating System                                                                                                    |
|------------------------------|-------------------------------------------------------|------------------|-----------------------------------|--------------------|-------------------------------------------------------------------|----------------------------------------------------------------------------------------------------|
| ≤1000 nodes<br>≤10 users     | Application Server 1 4 Physica<br>Cores <sup>1)</sup> |                  | 4 Physical<br>Cores <sup>1)</sup> | 16GB <sup>2)</sup> | 200GB<br>• HDD <sup>3)</sup><br>• SSD <sup>5)</sup>               | <ul> <li>Windows Server 2012/2012 R2<br/>(Standard/Datacenter Edition),<br/>64-bit</li> <li>Windows Server 2016/2019<br/>(Standard/Datacenter Edition),<br/>64-bit</li> </ul> |
|                              | Database Server<br>Appliance                          | 1                | 4 Physical<br>Cores <sup>1)</sup> | 32GB               | 516GB <sup>6)</sup><br>• HDD <sup>4)</sup><br>• SSD <sup>5)</sup> | • VMware ESXi 6.0/6.5/7.0 <sup>7</sup> )                                                                                                    |
| 1001~2000 nodes<br>≤10 users | Application Server                                    | 1                | 4 Physical<br>Cores <sup>1)</sup> | 32GB <sup>2)</sup> | 200GB<br>• HDD <sup>3)</sup><br>• SSD <sup>5)</sup>               | <ul> <li>Windows Server 2012/2012 R2<br/>(Standard/Datacenter Edition),<br/>64-bit</li> <li>Windows Server 2016/2019<br/>(Standard/Datacenter Edition),<br/>64-bit</li> </ul> |

| Environment | NetBrain Component | Machine<br>Count | CPU                 | Memory | Hard Disk                             | Operating System                        |
|-------------|--------------------|------------------|---------------------|--------|---------------------------------------|-----------------------------------------|
|             | Database Server    | 1                | 4 Physical          | 32GB   | 516GB <sup>6)</sup>                   | • VMware ESXi 6.0/6.5/7.0 <sup>7)</sup> |
|             | Appliance          |                  | Cores <sup>1)</sup> |        | <ul> <li>HDD <sup>4</sup>)</li> </ul> |                                         |
|             |                    |                  |                     |        | <ul> <li>SSD <sup>5)</sup></li> </ul> |                                         |

#### Notes:

<sup>1)</sup> If hyper-threading is enabled, one physical core equals to two logical processors; in a virtual environment, the number of vCPUs required is twice the number of physical cores (as listed in the table).

<sup>2)</sup> Allocating at least half of the RAM amount for swap space on your Linux server is required to provide the necessary additional memory when the RAM space has been exhausted.

<sup>3)</sup> For good performance of data processing and caching, it is recommended to install the Application Server on a machine equipped with Solid State Drive (SSD) when managing up to 5000 nodes.

<sup>4)</sup> The required hard disk space must be exclusively reserved for NetBrain. For better performance, it is recommended to install the MongoDB on a machine equipped with Solid State Drive (SSD), or Hard Disk Drive (HDD) RAID-10.

<sup>5)</sup> If the Intent Based Automation (IBA) license is activated, both Application Server and Database Server must be equipped with Solid State Drive (SSD)

<sup>6)</sup> Increase the values through the virtual machine settings if they are insufficient before starting the virtual machine.

<sup>7)</sup> After the deployment, the target Linux OS version of Database Server is CentOS v7.9.

## **Network Connectivity Requirements**

| Source                               | Destination            | Protocol *) and Port Number **)      |
|--------------------------------------|------------------------|--------------------------------------|
| Thin Client<br>Service Monitor Agent | Application Server     | HTTP/HTTPS (80/443)                  |
| Application Server                   | Database Server        | TCP 5672/6379/9200/27017/27654/15672 |
| Application Server                   | Ansible Agent (add-on) | TCP 9098                             |
| Application Server                   | Live Network           | ICMP/SNMP/Telnet/SSH/REST API        |
| Database Server                      | Application Server     | TCP 9099                             |

**Note:** \*) If SSL was enabled for any component including MongoDB/ElasticSearch/Redis/RabbitMQ/License Agent/Front Server Controller/Ansible Agent/Auto Update Server (within Web API Server), the SSL protocol should be added to firewall rules to enable SSL connection between servers.

**Note:** \*\*) The port numbers listed in this column are defaults only. The actual port numbers used during installation might be different.

## **Deployment Prerequisites**

The following requirements must be satisfied before setting up your NetBrain system:

- The operating system must be installed with an English-language version (not language packs).
- When installing NetBrain servers, comply with your company security policy to set the passwords and archive them for further reference.
- NetBrain servers use hostnames to identify and communicate with each other. Make sure each server has a unique hostname.
- Add all the NetBrain installation folders and files (on both Windows and Linux) to the allow list of antivirus software for routine scans, and keep the TCP connections unblocked between NetBrain components.
- If the machine's firewall is turned on, make sure the firewall rules allow traffics to all the ports and protocols that will be used by the NetBrain system.

#### Special Requirements for Client Machine

- It is recommended to deploy the NetBrain Smart CLI on the same machine where the browser-based thin client is used, and the machine needs to meet the following minimum system specifications:
  - 4 Physical CPU Cores (If hyper-threading is enabled, one physical core equals to two logical processors; in a virtual environment, the number of vCPUs required is twice the number of physical cores)
  - 8GB RAM
- Ensure to reserve at least 50% system capacity for the satisfactory performance of NetBrain Browserbased Thin Client and Smart CLI Application.

#### Special Requirements for Windows Server

- Users with administrative privileges of the machine are required to implement the installation.
- NetBrain Integrated Edition should not be installed on the same server as an existing NetBrain Enterprise Edition (6.2 or earlier version), except that Front Server and Network Server (EEv6.2) can be installed on the same machine.
- There must be more than **5GB** free space in the system drive (for example, C drive) to complete the installation no matter which drives the NetBrain system will be installed on.
- $_{\odot}\,$  Temporarily disable antivirus software during the installation process.
- Ensure the NetBrain installation process using administrator account has the necessary permissions to modify "User Rights Assignment" in "Local Security Policy" or change the local user privileges.

Otherwise, the following error message will prompt when installing each Windows component.

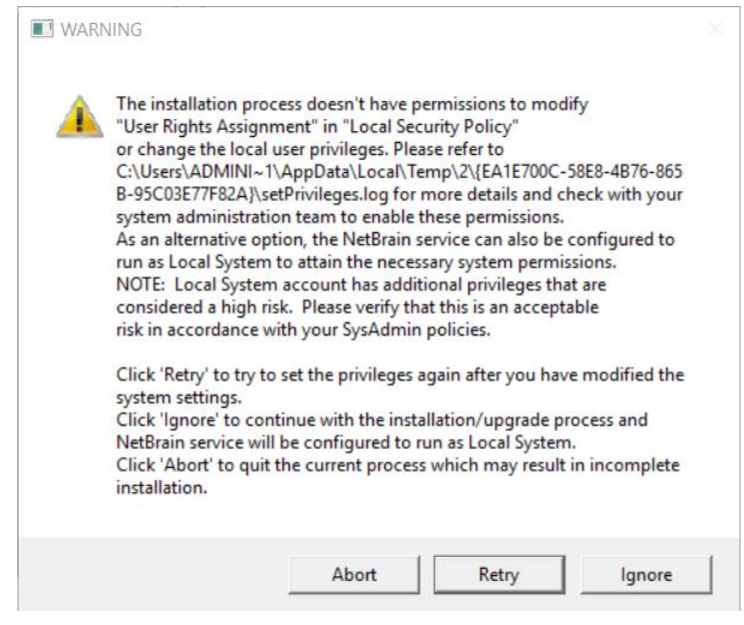

- Click **Ignore** to continue with installation/upgrade process and NetBrain service will be configured to run as Local System.
- If you have security concerns, click **Abort** to quit the installation/upgrade process.
- Click **Retry** after you have modified the system settings.

**Note**: Local System accounts have additional privileges that are considered a high risk. Please verify that this is an acceptable risk in accordance with your SysAdmin policies.

**Note**: After clicking **Abort**, please check with your system administration team to enable the relevant permissions, uninstall the affected component(s) and reinstall. Contact NetBrain support team if you need any assistance during the process.

#### Special Requirements for Linux Server

• Users with root privileges of the machine are required to implement the installation.

## 3. Deploying and Installing System

### **Combined OVA Deployment**

The combined deployment requires one Windows server for applications and one virtual machine for the database. Install the system components in the following order:

- 1. Use OVA File to Install NetBrain Database Server.
- 2. Install NetBrain Application Server on Windows.

#### 3.1. Using OVA File to Install NetBrain Database Server

The following sections describe how to deploy and configure the virtual appliance of NetBrain Database Server on VMware ESXi by either of the following ways:

- Using vSphere Web Interface
- Using vSphere Client

#### Using vSphere Web Interface

1. Download the **netbrain-database-appliance-10.0a.ova** file and save it in your local folder.

Tip: Contact NetBrain Support Team to get the download link.

2. Complete the following steps to deploy NetBrain Database Server onto VMware ESXi 6.0/6.5/7.0 through the vSphere Web Interface. Here we take the interface of ESXi 6.5 as an example.

**Note:** Using Chrome or Firefox is highly recommended.

1) Right-click **Host** in the **Navigator** pane and then select **Create/Register VM**.

2) Select **Deploy a virtual machine from an OVF or OVA file** as the way to create a virtual machine, and then click **Next**.

| 1 New virtual machine                                                                               |                                                                                          |                                                                                                    |  |  |  |  |
|----------------------------------------------------------------------------------------------------|------------------------------------------------------------------------------------------|----------------------------------------------------------------------------------------------------|--|--|--|--|
| <ul> <li>Select creation type</li> <li>Select OVF and VMDK files</li> <li>Select storage</li> </ul> | Select creation type<br>How would you like to create a Virtual Machine?                  |                                                                                                    |  |  |  |  |
| 4 License agreements<br>5 Deployment options                                                        | Create a new virtual machine                                                             | This option guides you through the process of creating a<br>virtual machine from an OVF and VMDK files. |  |  |  |  |
| 6 Additional settings<br>7 Ready to complete                                                        | Deploy a virtual machine from an OVF or OVA file<br>Register an existing virtual machine |                                                                                                    |  |  |  |  |

3) Enter a name for the virtual machine, drag the database server installation file to the blank area, and then click **Next**.

| 🔁 New virtual machine - Database                                                                                  |                                                                                                    |  |  |  |  |  |  |  |
|----------------------------------------------------------------------------------------------------|----------------------------------------------------------------------------------------------------|--|--|--|--|--|--|--|
| <ul> <li>1 Select creation type</li> <li>2 Select OVF and VMDK files</li> <li>2 Select over an example</li> </ul> | Select OVF and VMDK files<br>Select the OVF and VMDK files or OVA for the VM you would like to deploy                                                   |  |  |  |  |  |  |  |
| 3 Select storage<br>4 License agreements<br>5 Deployment options<br>6 Additional settings<br>7 Ready to complete  | Enter a name for the virtual machine. Database Virtual machine names can contain up to 80 characters and they must be unique within each ESXi instance. |  |  |  |  |  |  |  |
| vmware                                                                                                    | × m netbrain-database-appliance-10.0.ova                                                                                                    |  |  |  |  |  |  |  |
|                                                                                                    | Back Next Finish Cancel                                                                                                    |  |  |  |  |  |  |  |

- 4) Select a datastore to save the configuration files and all virtual disks of the virtual machine, and then click **Next**.
- 5) Configure the deployment options, and then click **Next**.

| 🔁 New virtual machine - Database                                                                          |                                              |                       |  |  |  |  |  |
|----------------------------------------------------------------------------------------------------|----------------------------------------------|-----------------------|--|--|--|--|--|
| <ul> <li>1 Select creation type</li> <li>2 Select OVF and VMDK files</li> <li>3 Select storage</li> </ul> | Deployment options Select deployment options |                       |  |  |  |  |  |
| 4 Deployment options     5 Ready to complete                                                              | Network mappings                             | VM Network VM Network |  |  |  |  |  |
|                                                                                                    | Disk provisioning                            | ○ Thin ● Thick        |  |  |  |  |  |
|                                                                                                    | Power on automatically                       |                       |  |  |  |  |  |

• **Network mapping** — specify the network connectivity between the virtual machine and the physical machine.

- **Disk provisioning** specify the provisioning format for a virtual machine.
  - **Thin** only a certain amount of storage space on a datastore is provisioned to virtual disk files when the virtual machine is created.
  - **Thick** (recommended)— all the space designated for the virtual disk files on a datastore is reserved when the VM is created.
- **Power on automatically** select the check box to make the virtual machine powered on automatically after the deployment.
- 6) Review the deployment settings and click **Finish**.

| 🔁 New virtual machine - Database                                                |                                                            |                                             |  |  |  |  |  |  |  |  |
|---------------------------------------------------------------------------------|------------------------------------------------------------|---------------------------------------------|--|--|--|--|--|--|--|--|
| <ul> <li>1 Select creation type</li> <li>2 Select OVE and VMDK files</li> </ul> | Ready to complete                                          |                                             |  |  |  |  |  |  |  |  |
| <ul> <li>✓ 3 Select storage</li> </ul>                                          | Review your settings selection before finishing the wizard |                                             |  |  |  |  |  |  |  |  |
| ✓ 4 Deployment options                                                          | Product                                                    | netbrain-database-appliance-10.0            |  |  |  |  |  |  |  |  |
| 5 Ready to complete                                                             | VM Name                                                    | Database                                    |  |  |  |  |  |  |  |  |
|                                                                                 | Disks                                                      | netbrain-database-appliance-10.0-disk1.vmdk |  |  |  |  |  |  |  |  |
|                                                                                 | Datastore                                                  | DataS4                                      |  |  |  |  |  |  |  |  |
|                                                                                 | Provisioning type                                          | Thick                                       |  |  |  |  |  |  |  |  |
|                                                                                 | Network mappings                                           | VM Network: VM Network                      |  |  |  |  |  |  |  |  |
|                                                                                 | Guest OS Name                                              | Unknown                                     |  |  |  |  |  |  |  |  |
|                                                                                 | Do not refresh your brows                                  | er while this VM is being deployed.         |  |  |  |  |  |  |  |  |
| <b>vm</b> ware*                                                                 |                                                            |                                             |  |  |  |  |  |  |  |  |
|                                                                                 |                                                            | Back Next Finish Cancel                     |  |  |  |  |  |  |  |  |

7) A new task for creating the virtual machine appears in the **Recent tasks** pane.

| ESXI-IT-28205                                                                       |                                                          |                                                                                           |                       |     |                  |                    |                                                       |                     |                                     |                |                                                                             |                |                |               |                                                                     |                                                                                           |
|-------------------------------------------------------------------------------------|----------------------------------------------------------|-------------------------------------------------------------------------------------------|-----------------------|-----|------------------|--------------------|-------------------------------------------------------|---------------------|-------------------------------------|----------------|-----------------------------------------------------------------------------|----------------|----------------|---------------|---------------------------------------------------------------------|-------------------------------------------------------------------------------------------|
| Get vCenter Server 1 12 Create     ESXI-17-28205     Version:     State:     Uptme: | /Register VM    <br>6.0.0 Upda<br>Normal (n<br>731.82 da | Shut down 😰 Reboot  <br>ale 3 (Build 5572656)<br>of connected to any vCenter Server<br>ys | C Refresh   🏠 Actions | 5   |                  |                    |                                                       |                     |                                     |                | CPU<br>USED: 431 MHz<br>MEMORY<br>USED: 2.83 GB<br>STORAGE<br>USED: 1.39 TB |                |                | c             | FREE: 2<br>CAPACITY:<br>FREE: 0<br>APACITY: 0<br>FREE:<br>CAPACITY: | 1.5 GHz<br>/ 2%<br>22 GHz<br>3.08 GE<br>) 3%<br>15.91 GE<br>3.15 TE<br>) 31%<br>: 4.54 TE |
| r Hardware                                                                          |                                                          |                                                                                           |                       |     |                  | - Confi            | guration                                              |                     |                                     |                |                                                                             |                |                |               |                                                                     |                                                                                           |
| Manufacturer                                                                        | Dell Inc.                                                |                                                                                           |                       |     |                  | Image              | profile                                               |                     | ESXi-6.0.0-2                        | 20170604001-st | andard (VMware,                                                             | Inc.)          |                |               |                                                                     |                                                                                           |
| Model                                                                               | PowerEdge R4                                             | 130                                                                                       |                       |     |                  | vSphe              | re HA stat                                            | te                  | Not configur                        | ed             |                                                                             |                |                |               |                                                                     |                                                                                           |
| CPU                                                                                 | 10 CPUs x Inte                                           | el(R) Xeon(R) CPU E5-2630 v4 @                                                            | ) 2.20GHz             |     |                  | ► vMotic           | on                                                    |                     | Supported                           |                |                                                                             |                |                |               |                                                                     |                                                                                           |
| Memory                                                                              | 95.91 GB                                                 |                                                                                           |                       |     |                  | - Svete            | m Inform                                              | ation               |                                     |                |                                                                             |                |                |               |                                                                     |                                                                                           |
| 🔚 Virtual flash                                                                     | 0 B used, 0 B o                                          | capacity                                                                                  |                       |     |                  | Date/t             | Data/fime on host Monday April 12, 2021, 12:16:18 LTC |                     |                                     |                |                                                                             |                |                |               |                                                                     |                                                                                           |
| Q Networking                                                                        |                                                          |                                                                                           |                       |     |                  | Asset              | Accetta unknown                                       |                     |                                     |                |                                                                             |                |                |               |                                                                     |                                                                                           |
| Hostname                                                                            | ESXi-IT-28205                                            |                                                                                           |                       |     |                  | Servic             | e tag                                                 |                     | 4794ND2                             |                |                                                                             |                |                |               |                                                                     |                                                                                           |
| IP addresses                                                                        | 1. vmk0: 192.1<br>2. vmk0: fe80:::                       | 68.28.205<br>1a66:daff:fe7e:f62b                                                          |                       |     |                  | BIOS version 2.2.5 |                                                       |                     |                                     |                |                                                                             |                |                |               |                                                                     |                                                                                           |
| DNS servers                                                                         | 3. vmk0: fcae:1<br>1. 192.168.28.2<br>2. 192.168.28.3    | 1113:cf16:0:1a66:daff:fe7e:f62b<br>212<br>3                                               |                       |     |                  | ✓ Perfo            | rmance s                                              | ummary last hour    | inconcourty,                        | September 07,  | 2010, 20.00.00                                                              |                |                |               |                                                                     |                                                                                           |
| Default gateway                                                                     | 192,168,28,1                                             |                                                                                           |                       |     |                  | 100                |                                                       |                     |                                     |                | Consumed he                                                                 | ost CPU 🛛 🔵 Co | insumed host r | nemory        |                                                                     |                                                                                           |
| IPv6 enabled                                                                        | Yes                                                      |                                                                                           |                       |     |                  | 100                | 1                                                     |                     |                                     |                |                                                                             |                |                |               |                                                                     |                                                                                           |
| Host adapters                                                                       | 4                                                        |                                                                                           |                       |     |                  | ⊋ <sup>80</sup>    |                                                       |                     |                                     |                |                                                                             |                |                |               | 80                                                                  | Cons                                                                                      |
| Networks                                                                            | Name                                                     |                                                                                           |                       | VMs |                  | DAD a              |                                                       |                     |                                     |                |                                                                             |                |                |               | 60                                                                  | umed                                                                                      |
| ecent tasks                                                                         |                                                          |                                                                                           |                       |     |                  |                    |                                                       |                     |                                     |                |                                                                             |                |                |               |                                                                     |                                                                                           |
|                                                                                     | ~                                                        | Target                                                                                    | ~ Initiator           | ~   | Queued           |                    | ~                                                     | Started             |                                     | Result A       |                                                                             |                | ~              | Completed •   |                                                                     |                                                                                           |
| r On VM                                                                             |                                                          | 🔂 Database                                                                                | root                  |     | 04/12/2021 08:23 | 03                 |                                                       | 04/12/2021 08:22:03 | Completed successfully              |                |                                                                             | 04/12/2021 08  | 22:09          |               |                                                                     |                                                                                           |
| ad disk - netbrain-database-appliance-10.0-di                                       | sk1.vmdk (1 of 1)                                        | 街 Database                                                                                | root                  |     | 04/12/2021 11:41 | :23                |                                                       | 04/12/2021 11:41:23 | 23 Completed successfully 04/12/202 |                |                                                                             | 04/12/2021 12  | 15:27          |               |                                                                     |                                                                                           |
| rt VApp                                                                             |                                                          | Resources                                                                                 | root                  |     | 04/12/2021 07:47 | :06                |                                                       | 04/12/2021 07:47:08 |                                     | Completed      | l successfully                                                              |                |                | 04/12/2021 08 | 22:03                                                               |                                                                                           |

- On the Virtual Machines tab, select the virtual machine you created, and then click Console > Open browser console to open a console window.
- 4. Configure the Virtual Appliance.

## **Using vSphere Client**

1. Download the **netbrain-database-appliance-10.0a.ova** file and save it in your local folder.

Tip: Contact NetBrain Support Team to get the download link.

- 2. Complete the following steps to deploy NetBrain Database Server onto VMware ESXi by using vSphere Client.
  - 1) Click File > Deploy OVF Template from the ribbon toolbar.
  - Click Browse to specify the location of the netbrain-database-appliance-10.0a.ova file, and then click Next.
  - 3) Review the details of the OVF template, and click Next.
  - 4) Review the name of the virtual machine, and then click **Next**.
  - 5) Specify the format to store the virtual disk, and then click **Next**.
    - **Thick Provision Lazy Zeroed** (recommended) all the storage space on a datastore is provisioned to the virtual disk files when the virtual machine is created. When the virtual machine writes new data to the disk for the first time, the blocks containing older data on the storage device are cleared.

- Thick Provision Eager Zeroed all the storage space on a datastore is provisioned to the virtual disk files when the VM is created. Blocks on the physical storage device are formatted with zeros to overwrite any older data.
- **Thin Provision** only a certain amount of storage space on a datastore is provisioned to the virtual disk files when the VM is created.
- 6) Review the deployment settings and click **Finish**.
- 7) A dialog box prompts after the deployment is completed successfully. Click **Close**.

**Tip:** To make the virtual machine automatically powered on after the deployment, you can select the **Power on after deployment** check box and skip step 3.

- 3. Click the  $\triangleright$  icon from the toolbar to start the virtual machine manually if it is not powered on automatically.
- 4. <u>Configure the Virtual Appliance</u>.

### **Configuring the Virtual Appliance**

Note: Make sure the time on the virtual machine is synchronous with the Internet time server.

1. Enter the username **root** and the default password **admin** at the VMware console to log in to the NetBrain Database Server.

**Tip:** It is highly recommended to change the password after completing the configuration.

```
CentOS Linux 7 (Core)
Kernel 3.10.0-1160.el7.x86_64 on an X86_64
netbrain-data-server login: root
Password:
Last Login: Mon Apr 12 12:33:05 on tty1
[root@netbrain-data-server ~]#
```

- 2. Configure a static IP address for your NetBrain Database Server as follows.
  - 1) Run the *ifconfig* command to find your network interface name. In the following example, the network interface name is **ens32**.

#### **Example:**

```
[root@netbrain-data-server ~]# ifconfig
ens32: flags=4163<UP,BROADCAST,RUNNING,MULTICAST> mtu 1500
    inet6 fe80::e80:8f64:655c:4c32 prefixlen 64 scopeid 0x20<link>
    ether 00:0c:29:6e:55:29 txqueuelen 1000 (Ethernet)
    RX packets 124 bytes 8200 (0.0 KiB)
```

```
RX errors 0 dropped 0 overruns 0 frame 0
TX packets 13 bytes 2334 (2.2 KiB)
TX errors 0 dropped 0 overruns 0 carrier 0 collisions 0
lo: flags=73<UP,LOOPBACK,RUNNING> mtu 65536
    inet 127.0.0.1 netmask 255.0.0.0
    inet6 ::1 prefixlen 128 scopeid 0x10<host>
    loop txqueuelen 1 (Local Loopback)
RX packets 0 bytes 0 (0.0 B)
RX errors 0 dropped 0 overruns 0 frame 0
TX packets 0 bytes 0 (0.0 B)
TX errors 0 dropped 0 overruns 0 carrier 0 collisions 0
```

 Run the vi /etc/sysconfig/network-scripts/ifcfg-<interfacename> command to edit the configuration file of the network interface and save the changes. <interfacename> is the network interface name you find in step 1). For how to modify the configuration file, refer to Editing a File with VI Editor.

**Example:** vi /etc/sysconfig/network-scripts/ifcfg-ens32

```
TYPE=Ethernet
PROXY METHOD=none
BROWSER ONLY=no
BOOTPROTO=static
DEFROUTE=yes
IPV4 FAILURE FATAL=no
IPV6INIT=yes
IPV6 AUTOCONF=yes
IPV6 DEFROUTE=yes
IPV6 FAILURE FATAL=no
IPV6 ADDR GEN MODE=stable-privacy
NAME=ens32
UUID=8c9772d4-99cd-4fb6-bf8a-c6d808ada124
DEVICE=ens32
ONBOOT=yes
ZONE=public
IPADDR=10.10.3.142
PREFIX=22
GATEWAY=10.10.7.254
DNS1=10.10.10.7
```

- 3) Run the systemctl restart network command to restart the network service.
- 4) Run the *ifconfig* command to check whether the IP configuration takes effect. If it does not take effect, restart the server, and then run the *ifconfig* command to check the IP configuration again.
- 3. Create a snapshot of the virtual machine in case you want to restore from a backup.
- 4. Run the ./configure\_netbrain.sh command under the **/root** directory to configure NetBrain Database Server components.
  - 1) Read the license agreement, and then type **YES** and press the **Enter** key.
  - 2) Type I ACCEPT and press the Enter key to accept the license agreement.

Please read the End User License Agreement ("EULA") for the license type (perpetual or subscription) purchased in the order form at https://www.netbraintech.com/legal-tc/ carefully. I have read the subscription EULA, if I have purchased a subscription license, or the perpetual EULA, if I have purchased a perpetual license, at the link provided above. Please type "YES" if you have read the applicable EULA and understand its and understand its contents, or "NO" if you have not read the applicable EULA. [YES/NO]: YES

[root@netbrain-data-server ~]# ./configure netbrain.sh

the perpetual EULA, if you have purchased a perpetual license? If you accept, and to continue with the installation, please type "I Accept" to continue. If you do not accept, and to quit the

 Configure the following <u>parameters</u> of NetBrain Database Server one by one with an interactive command line.

installation script, please type "CANCEL" to stop. [I ACCEPT/CANCEL]: I ACCEPT

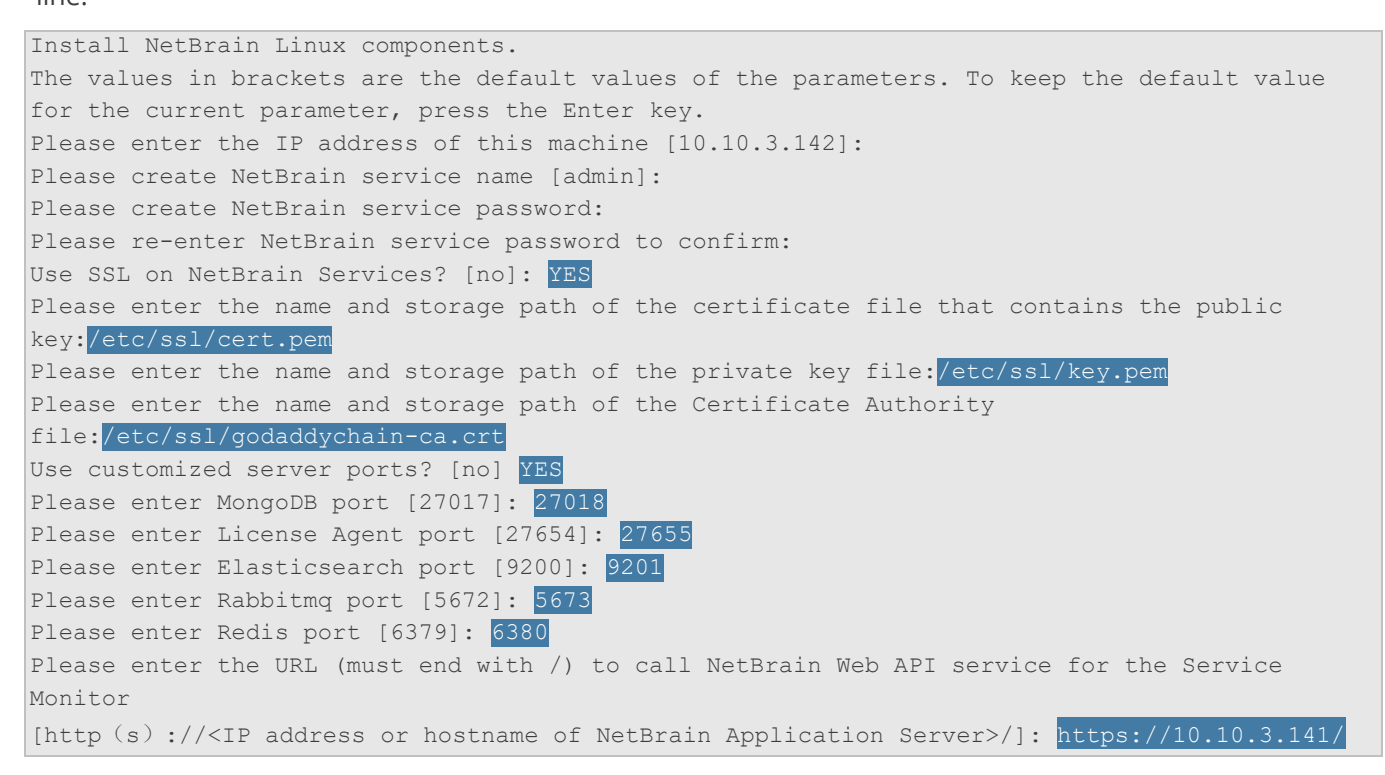

Note: For password criteria, please refer to: <u>NetBrain Service Password</u>.

**Note:** Keep notes of the username and password for your reference. The credentials are also required when you reconfigure the components.

 After these parameters are configured, the key configurations for each component are listed for your further confirmation. To continue the installation with the current configurations, press the **Enter** key; to change any configurations, type **no**.

**Note:** The configure\_netbrain.sh command can be executed multiple times to reconfigure any of the following parameters:

•Binding IP address

•Port

- •Username/ Password
- •Enable/ Disable SSL
- •Replace certificates

**Note:** In the beginning of reconfiguration, the system will prompt you to enter the existing username and existing password. After the validation, follow <u>Configuring the parameters of NetBrain Database Server</u>.

| MongoDB IP address:                                   | 10.10.3.142                     |  |  |  |
|-------------------------------------------------------|---------------------------------|--|--|--|
| MongoDB port:                                         | 27018                           |  |  |  |
| MongoDB username:                                     | admin                           |  |  |  |
| MongoDB password:                                     | *****                           |  |  |  |
| MongoDB uses SSL:                                     | yes                             |  |  |  |
| Certificate path:                                     | /etc/ssl/cert.pem               |  |  |  |
| Key path:                                             | /etc/ssl/key.pem                |  |  |  |
| Certificate Authority path:                           | /etc/ssl/godaddychain-ca.crt    |  |  |  |
|                                                       |                                 |  |  |  |
| License Agent port:                                   | 27655                           |  |  |  |
| License Agent uses SSL:                               | yes                             |  |  |  |
|                                                       |                                 |  |  |  |
| Elasticsearch address:                                | 10.10.3.142                     |  |  |  |
| Elasticsearch port:                                   | 9201                            |  |  |  |
| Elasticsearch username:                               | admin                           |  |  |  |
| Elasticsearch password:                               | *****                           |  |  |  |
| Elasticsearch uses SSL:                               | yes                             |  |  |  |
|                                                       |                                 |  |  |  |
| RabbitMQ address:                                     | 10.10.3.142                     |  |  |  |
| RabbitMQ port:                                        | 5673                            |  |  |  |
| RabbitMQ username:                                    | admin                           |  |  |  |
| RabbitMQ password:                                    | * * * * * *                     |  |  |  |
| RabbitMQ uses SSL:                                    | yes                             |  |  |  |
|                                                       |                                 |  |  |  |
| Redis address:                                        | 10.10.3.142                     |  |  |  |
| Redis port:                                           | 6380                            |  |  |  |
| Redis password:                                       | * * * * * *                     |  |  |  |
| Redis uses SSL:                                       | yes                             |  |  |  |
| NetBrain Web API service URL:                         | https://10.10.3.141/ServicesAPI |  |  |  |
|                                                       |                                 |  |  |  |
| Do you want to continue using these parameters? [yes] |                                 |  |  |  |

**Tip:** The messages and logs generated during the virtual appliance configurations are recorded in the /**var/log/netbrain/installationlog/ova** directory, which can be used for tracing and troubleshooting issues.

5. Run the following commands to verify the status of the MongoDB, License Agent, Elasticsearch, RabbitMQ, Redis, and Service Monitor Agent individually.

```
- systemctl status mongod
```

```
[root@netbrain-data-server ~]# systemctl status mongod
mongod.service - MongoDB service
Loaded: loaded (/usr/lib/systemd/system/mongod.service; enabled; vendor preset: disabled)
Active: active (running) since Mon 2021-04-12 23:19:10 EDT; 2min 4s ago
Main PID: 28363 (mongod)
Memory: 194.9M (limit: 17.1G)
...
```

systemctl status netbrainlicense

```
[root@netbrain-data-server ~]# systemctl status netbrainlicense
netbrainlicense.service - NetBrain license agent service
Loaded: loaded (/usr/lib/systemd/system/netbrainlicense.service; enabled; vendor preset:
disabled)
Active: active (running) since Mon 2021-04-12 23:19:10 EDT; 2min 4s ago
Main PID: 28894 (licensed)
Memory: 29.5M
...
```

systemctl status elasticsearch

```
[root@netbrain-data-server ~]# systemctl status elasticsearch
elasticsearch.service - Elasticsearch
Loaded: loaded (/usr/lib/systemd/system/elasticsearch.service; enabled; vendor preset:
disabled)
Active: active (running) since Mon 2021-04-12 23:19:10 EDT; 2min 4s ago
Docs: http://www.elastic.co
Main PID: 29089 (java)
Memory: 8.3G
...
```

systemctl status rabbitmq-server

```
[root@netbrain-data-server ~]# systemctl status rabbitmq-server
rabbitmq-server.service - RabbitMQ broker
Loaded: loaded (/usr/lib/systemd/system/rabbitmq-server.service; enabled; vendor preset:
disabled)
Active: active (running) since Mon 2021-04-12 23:19:20 EDT; 2min 58s ago
Main PID: 29454 (beam.smp)
Status: "Initialized"
Memory: 118.0M
...
```

-systemctl status redis

```
[root@netbrain-data-server ~]# systemctl status redis
redis.service - Redis
Loaded: loaded (/usr/lib/systemd/system/redis.service; enabled; vendor preset: disabled)
Active: active (running) since Mon 2021-04-12 23:19:01 EDT; 3min 27s ago
Main PID: 30099 (redis-server)
Memory: 13.7M
...
```

systemctl status netbrainagent

```
[root@netbrain-data-server ~]# systemctl status netbrainagent
netbrainagent.service - NetBrain Service Monitor Agent Daemon
Loaded: loaded (/usr/lib/systemd/system/netbrainagent.service; enabled; vendor preset:
disabled)
Active: active (running) since Mon 2021-04-12 23:19:09 EDT; 5min ago
Main PID: 30184 (python3)
Memory: 114.9M
...
```

#### **Parameters**

Refer to the following table for the parameters of the NetBrain Database Server.

| Parameter                    | Default Value                                                                               | Description                                                                                                    |
|------------------------------|---------------------------------------------------------------------------------------------|----------------------------------------------------------------------------------------------------|
| IP address of this machine   | <current ip<br="">address<br/>automatically<br/>obtained from the<br/>machine&gt;</current> | The binding IP address for MongoDB/ElasticSearch/NetBrain License<br>Agent. It will be used for establishing connections with NetBrain<br>Application Server. You can press the <b>Enter</b> key to keep the default value<br>or type a new one.<br><b>Note: 127.0.0.1</b> is not supported.<br><b>Note:</b> If you configured multiple network cards on this machine, type the |
|                              |                                                                                             | designated IP address to be bound.                                                                                                    |
| NetBrain service<br>username | admin                                                                                       | The admin username and password created for MongoDB, Elasticsearch, RabbitMQ, Redis, Front Server and Service Monitor.                                                                                                    |
| NetBrain service password    |                                                                                             | <b>Note:</b> The password must meet the following criteria:<br>• The length should be not less than 8 and not greater than 64<br>characters.                                                                                                    |
|                              |                                                                                             | Cannot be Admin1.#     Cannot be empty and cannot start with or #                                                                                                    |
|                              |                                                                                             | <ul> <li>Cannot contain any of the following special characters,</li> <li>[]: ", '   &lt;&gt; @ &amp; ^ % \ and spaces.</li> </ul>                                                                                                    |
|                              |                                                                                             | <b>Note:</b> The username must meet the following criteria:<br>• The length cannot exceed 64 characters.                                                                                                    |
|                              |                                                                                             | <ul> <li>Cannot be empty and cannot start with! or #.</li> <li>Cannot contain any of the following special characters,</li> <li>[]: ", '   &lt; &gt; @ &amp; ^ % \ and spaces.</li> </ul>                                                                                                    |

| Parameter                          | Default Value | Description                                                                                                    |  |
|------------------------------------|---------------|----------------------------------------------------------------------------------------------------|--|
|                                    |               | Note: Keep notes of the NetBrain service username and password<br>because they will be used for validating the connections with:<br>- MongoDB, Elasticsearch, RabbitMQ, and Redis when installing NetBrain<br>Application Server<br>- Front Server Controller when setting up the system<br>- Service Monitor Agent when communicating with Web API Server                   |  |
| NetBrain existing<br>username      |               | During the reconfiguration, you need to fill out the existing username and password.                                                                                                    |  |
| NetBrain existing<br>password      |               |                                                                                                    |  |
| Use SSL on NetBrain<br>Services    | no            | Whether to enable SSL for all components on NetBrain Database Server.<br>To enable SSL, type <b>yes</b> .<br><b>Note:</b> SSL cannot be enabled or disabled separately for each Linux<br>component in the combined OVA deployment mode.                                                                                                    |  |
| Certificate file path              |               | The file name of the certificate file that contains the public key.<br><b>Note:</b> It is required only if <b>Use SSL on NetBrain Services</b> is enabled.                                                                                                    |  |
| Private Key file path              |               | The file name of the private key file.<br><b>Note:</b> It is required only if <b>Use SSL on NetBrain Services</b> is enabled.                                                                                                    |  |
| Certificate Authority file<br>path |               | The name and directory of the chain certificate authority (CA) file, which is used to authenticate the CA issuing the SSL certificates.<br><b>Note:</b> It is required only if <b>Use SSL on NetBrain Services</b> is enabled.                                                                                                    |  |
| Use customized server<br>ports?    | no            | Whether to use customized port number for each Linux component. To customize ports, type <b>yes.</b>                                                                                                    |  |
| MongoDB port                       | 27017         | The port number that the MongoDB service listens to. You can press the <b>Enter</b> key to keep the default port or type a new one.<br><b>Note:</b> Make sure the port is not used by other applications.<br><b>Note:</b> Keep notes of the customized port because it will be used for validating the connections with MongoDB when installing NetBrain Application Server. |  |
| License Agent port                 | 27654         | The port number that the License Agent service listens to. You can press<br>the <b>Enter</b> key to keep the default port or type a new one.<br><b>Note:</b> Make sure the port is not used by other applications.                                                                                                    |  |

| Parameter                                                          | Default Value                                                                                     | Description                                                                                                    |
|--------------------------------------------------------------------|---------------------------------------------------------------------------------------------------|----------------------------------------------------------------------------------------------------|
|                                                                    |                                                                                                   | <b>Note:</b> Keep notes of the customized port because it will be used for validating the connections with License Agent when installing NetBrain Application Server.                                                                                                    |
| Elasticsearch port                                                 | 9200                                                                                              | The port number that the Elasticsearch service listens to. You can press<br>the <b>Enter</b> key to keep the default port or type a new one.<br><b>Note:</b> Make sure the port is not used by other applications.<br><b>Note:</b> Keep notes of the customized port because it will be used for<br>validating the connections with Elasticsearch when installing NetBrain<br>Application Server.                                                                                                    |
| Rabbitmq port                                                      | 5672                                                                                              | The port number that the RabbitMQ service listens to. You can press the <b>Enter</b> key to keep the default port or type a new one.<br><b>Note:</b> Make sure the port is not used by other applications.<br><b>Note:</b> Keep notes of the customized port because it will be used for validating the connections with RabbitMQ when installing NetBrain Application Server.                                                                                                    |
| Redis port                                                         | 6379                                                                                              | The port number that the Redis service listens to. You can press the <b>Enter</b> key to keep the default port or type a new one.<br><b>Note:</b> Make sure the port is not used by other applications.<br><b>Note:</b> Keep notes of the customized port because it will be used for validating the connections with Redis when installing NetBrain Application Server.                                                                                                    |
| URL to call NetBrain Web<br>API service for the Service<br>Monitor | http(s):// <ip<br>address or<br/>hostname of<br/>NetBrain<br/>Application<br/>Server&gt;/</ip<br> | <ul> <li>The URL to call NetBrain Web API service. For example,<br/>http://10.10.3.141/ or https://www.YOURCOMPANY.com/.</li> <li>Note: If SSL will be enabled with https binding created for the system website in IIS Manager, type https in the URL.</li> <li>Note: When you type https in the URL, the CA verification will not be performed during the configuration by default. To verify the CA certificate, complete the following steps after the configuration:</li> <li>1) Run the cd /etc/netbrain/nbagent command to navigate to the /etc/netbrain/nbagent directory.</li> <li>2) Run the vi agent.conf command to edit the agent.conf file as follows and save the changes. For more details on how to edit the file with the vi editor, refer to Editing a File with VI Editor.</li> <li>Modify the value of the enable_ssl_validation parameter to True.</li> <li>Remove the pound sign (#) in front of the cert_path parameter, and then enter the path of the CA certificate file.</li> </ul> |

| Parameter | Default Value | Description                                                                                                    |
|-----------|---------------|----------------------------------------------------------------------------------------------------|
|           |               | <pre># enable ssl validation (default:False) enable_ssl_validation: True cert_path: /etc/ssl/smca.pem 3) Upload the CA certificate file under the specified path. Make sure the CA certificate could be accessed and read by the Service Monitor Agent Service.</pre> |

## 3.2. Installing NetBrain Application Server on Windows

All NetBrain Windows components, including Web Server, Web API Server, Worker Server, Task Engine, Front Server Controller, Front Server, and Service Monitor Agent will be installed sequentially on this Windows server.

## **Pre-installation Tasks**

- Make sure the extended memory of your machine is larger than **16GB** and the Windows update is of the latest.
- Make sure the language of the operating system is English.
- Remove the Existing Internet Information Services (IIS) and disable the FIPS setting by modifying the Enabled value to 0 under the

**HKEY\_LOCAL\_MACHINE\SYSTEM\CurrentControlSet\Control\Lsa\FipsAlgorithmPolicy** directory of Windows registry.

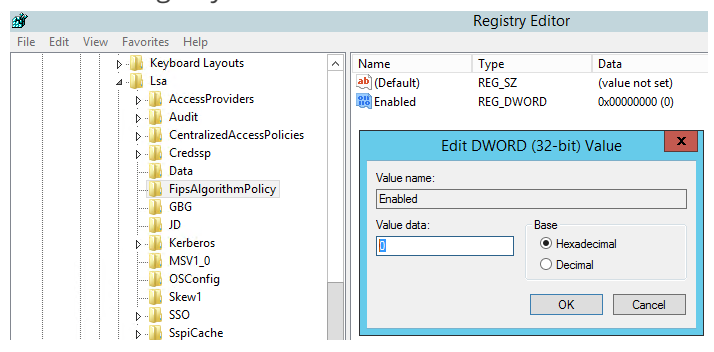

- If you use a proxy server to access the Internet on this server, you must add the IP address of Elasticsearch into the proxy exception list so that the Application Server can communicate with the Elasticsearch.
  - 1) Click the i icon at the upper-right corner of Chrome and select **Settings > Advanced**.
  - 2) In the **System** area, click **Open proxy settings**.
  - 3) On the **Connections** tab, click **LAN settings**.

- 4) In the **Proxy Server** area, click **Advanced** to add the IP address and port number of Elasticsearch into the **Exceptions** area.
- If you are using a virtual machine, make sure the time of the virtual machine is synchronous with the Internet time server.

### **Installing Application Server**

Complete the following steps with administrative privileges.

1. Download the **netbrain-all-in-two-windows-x86\_64-10.0a.zip** file and save it in your local folder.

Tip: Contact <u>NetBrain Support Team</u> to get the download link.

- 2. Extract files from the **netbrain-all-in-two-windows-x86\_64-10.0a.zip** file.
- Navigate to the netbrain-all-in-two-windows-x86\_64-10.0a folder, right-click the netbrain-application-10.0a.exe file and then select Run as administrator to launch the Installation Wizard.
- 4. Follow the Installation Wizard to complete the installation step by step:
  - 1) .NET Framework 4.8 must be pre-installed on this machine before you install the Application Server. The Installation Wizard will automatically check this dependency. If it has not been installed, the wizard will guide you through the installation as follows; if it has been installed, the wizard will directly go to step 2).
    - a) Click Install.

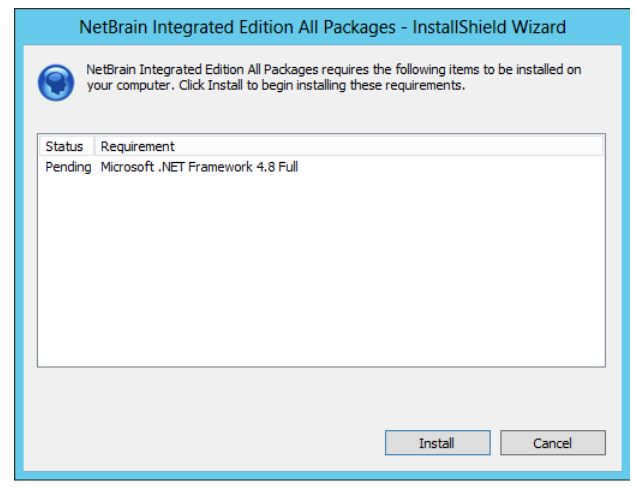

b) Read the license agreement of Microsoft .NET Framework 4.8, select the **I agree to the license terms and conditions** check box and click **Install**. It might take a few minutes for the installation to be completed.

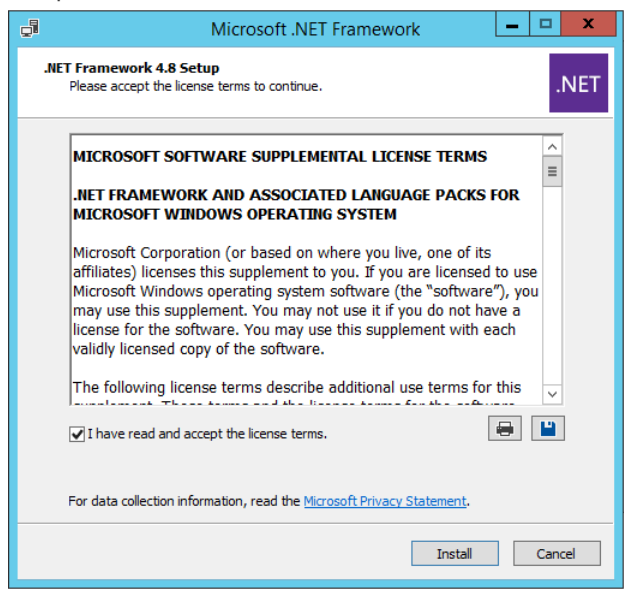

**Note:** Some running applications must be closed during the installation of .NET Framework 4.8, such as Server Manager.

c) You must click **Restart** to restart the machine immediately. Otherwise, the upgrade will fail due to the failure of upgrading the new .Net Framework. After the machine reboots, continue with step 2).

| Microsoft .NET Framework          |                                                                                | -                     |                         | ×                       |                          |
|-----------------------------------|--------------------------------------------------------------------------------|-----------------------|-------------------------|-------------------------|--------------------------|
| Installation Is Com               | nplete                                                                         |                       |                         |                         |                          |
| .NET Framework 4.8 has been ins   | talled.                                                                        |                       |                         |                         |                          |
| Check for more recent versions or | Windows Update.                                                                |                       |                         |                         |                          |
|                                   | Microsoft .NET Framework                                                       |                       |                         |                         |                          |
|                                   | You must restart your computer<br>Restart Later, applications depe<br>working. | to comple<br>ndent on | te the ins<br>.NET Fran | tallation.<br>nework ma | If you choose<br>ay stop |
|                                   | Restart Now                                                                    |                       | Rest                    | art <u>L</u> ater       |                          |
|                                   | t.                                                                             |                       | Finis                   | sh                      |                          |

**Note:** Ensure the FIPS is disabled after restarting the machine. To disable the FIPS setting, modify the **Enabled** value to **0** under the **HKEY\_LOCAL\_MACHINE\SYSTEM\CurrentControlSet\Control\Lsa\FipsAlgorithmPolicy** directory of Windows registry.

**Note:** The interface above may not appear if the .NET Framework has never been installed on the server. In such case, it is still highly recommended to reboot the server after the installation of the .NET Framework completes.

- 2) On the Welcome page, click **Next**.
- 3) On the NetBrain Integrated Edition Prerequisites page, read the list of Linux components that must be deployed beforehand in your environment and click **Next**.

| NetBrain Integrated Edition All Packages - InstallShield Wizard                                        |
|----------------------------------------------------------------------------------------------------|
| NetBrain Integrated Edition Prerequisites                                                              |
| NetBrain Integrated Edition requires that the following components be deployed in your<br>environment. |
| Dn Linux Server (s):       ^         MongoDB Server or its Cluster                                     |
| < >>                                                                                                   |
| InstallShield < Back Next > Cancel                                                                     |

- 4) On the System Configuration page, review the system configuration summary and click **Next**.
- 5) On the License Agreement page, read the license agreement, and then select the **I have read the subscription EULA** check box and click **I ACCEPT**.

NetBrain Integrated Edition All Packages - InstallShield Wizard

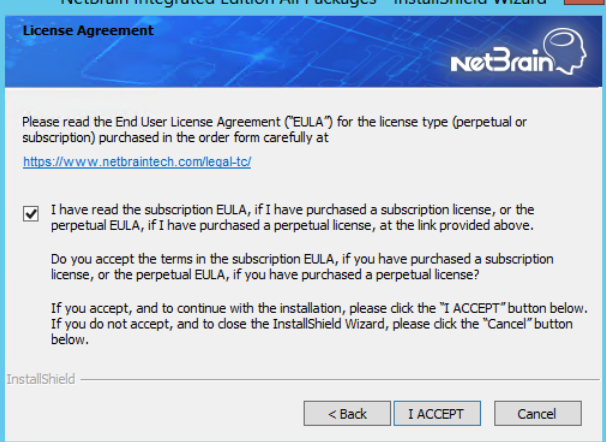

- 6) On the Customer Information page, enter your company name and click Next.
- 7) Click **Next** to install the Application Server under the default path: **C:\Program Files\NetBrain\**. If you want to install it under another location, click **Change**.

**Note:** If you select to install it under another drive, make sure there are no spaces in the installation path. For example, use **D:\Program\_Files\** instead of **D:\Program Files\**.

**Note**: Make sure the designated data folder has more than **100GB** free space.

8) On the System Connectivity Configuration page, enter the information to connect to NetBrain Database Server, including the IP of NetBrain Database Server and the service username and password created on NetBrain Database Server. Click Next.

| NetBrain Integrated                                                                                                 | Edition All Packages - InstallShield Wizard                                                                              |
|----------------------------------------------------------------------------------------------------|----------------------------------------------------------------------------------------------------|
| System Connectivity Configu                                                                                         | wet Brain                                                                                                    |
| <ul> <li>Please enter the configuration<br/>password are also applied to<br/>Service Monitor and Autoupo</li> </ul> | n information of NetBrain Service. The username and<br>NetBrain Front Server Controller, Web API server,<br>Jate Server. |
| 🗯 Linux Server IP:                                                                                                  | 172.16.1.117                                                                                                    |
| 🔹 NetBrain Service Username:                                                                                        | admin                                                                                                    |
| 🔹 NetBrain Service Password:                                                                                        | •••••                                                                                                    |
|                                                                                                    | ☑ Use Customized Ports                                                                                                   |
|                                                                                                    | Use SSL                                                                                                    |
| Validation Timeout (seconds):<br>InstallShield                                                                      | 30                                                                                                    |
|                                                                                                    | < Back Next > Cancel                                                                                                    |

**Note:** If you enabled SSL on NetBrain Database Server, you must select the **Use SSL** check box here. Both NetBrain Database Server and NetBrain Application Server must use the same set of SSL certificate files.

**Note:** Select the **Use Customized Ports** check box only if you customized a port number for any of Linux components during the installation of NetBrain Database Server.

9) (Required only if the **Use Customized Ports** check box is selected) On the Customized Settings page, you can customize the ports of Linux Components and customize the port for Front Server Controller if you don't want to use the default port 9095. Click **Next**.

| NetBrain Integ                | rated Edition A       | II Packages - Insta        | IIShield Wizard 🗙 |
|-------------------------------|-----------------------|----------------------------|-------------------|
| Customized Settings           | St                    | AN                         | Net Brain         |
| Modify the following          | settings for each cor | mponent only if they are c | ustomized.        |
| MongoDB Port:                 | 27017                 | Replica Set Name:          | 15                |
| License Agent Port:           | 27654                 | RabbitMQ Port:             | 5672              |
| Elasticsearch Port:           | 9200                  | Redis Port:                | 6379              |
| Front Server Controller Port: | 9095                  |                            |                   |
|                               |                       |                            |                   |
| InstallShield                 |                       |                            |                   |
|                               |                       | < Back No                  | ext > Cancel      |

NetBrain Application Server will use the specified information of NetBrain Database Server, including IP address, username, password, SSL Settings, and port settings to validate the connectivity to MongoDB, License Agent, Elasticsearch, RabbitMQ, and Redis one by one.

10) On the Auto Update Server, enter the information for Auto Update Server and click **Next**.

NetBrain Integrated Edition All Packages - InstallShield Wizard

| Auto Update Server                             | Net Brain                                                                   |
|------------------------------------------------|-----------------------------------------------------------------------------|
| ✤ Please specify the s<br>IP address of this m | ettings for the Auto Update Server. Note: The address should be the achine. |
| Address:                                       | 192.168.31.19                                                               |
| Port:                                          | 9099                                                                        |
| InstallShield                                  | < Back Next > Cancel                                                        |

**Note**: The Address must be the local server's IP address which can be reached from other NetBrain servers including Front Server.

11) (Required only if the Use SSL check box is selected) Configure the following SSL settings.

a) On the Certificate Authority Configuration page, to validate the Certificate Authority (CA) of the SSL certificates used on NetBrain Database Server, select the **Conduct Certificate Authority verification** check box (optional) and click **Browse** to upload the chain certificate file. Click **Next**.

| NetBrain Integrated Edition All Packages - InstallShield Wizard 💌 |
|-------------------------------------------------------------------|
| Certificate Authority Configuration                               |
| Please enter the Certificate Authority information.               |
| ✓ Conduct Certificate Authority verification                      |
| Certificate Authority path:                                       |
| C:\Users\Administrator\Desktop\SSLCerts\ca.pem Browse             |
|                                                                   |
|                                                                   |
| InstallShield Kack Next > Cancel                                  |

b) On the Certificate Configuration page, click **Browse** to upload the certificate file and private key file to enable SSL communications on Front Server Controller and Auto Update Server. Click **Next**.

| NetBrain Integrated Edition All Packages - InstallShield Wizard 💌 |                                                         |  |  |  |
|-------------------------------------------------------------------|---------------------------------------------------------|--|--|--|
| Certificate Co                                                    | nfiguration Net Brain                                   |  |  |  |
|                                                                   | Please enter the Certificate information.               |  |  |  |
| \star Certificate:                                                | C:\Users\Administrator\Desktop\SSLCerts\cert.pem Browse |  |  |  |
| 🗯 Private Key:                                                    | C:\Users\Administrator\Desktop\SSLCerts\key.pem Browse. |  |  |  |
| InstallShield                                                     | < Back Next > Cancel                                    |  |  |  |

12) On the KeyVault Administration Passphrase Settings page, create a passphrase to initialize and manage the system KeyVault which contains all encryption keys to protect data security. Type it twice and click

| Ne                     | xt.                                                                                                    |
|------------------------|----------------------------------------------------------------------------------------------------|
|                        | NetBrain Integrated Edition All Packages - InstallShield Wizard                                                                                                    |
| K                      | eyVault Administration Passphrase Settings                                                                                                    |
| * CA<br>mi<br>va<br>ac | AUTION: This passphrase is not stored in the product and CANNOT be recovered by ANY<br>eans. NetBrain STRONGLY recommends storing this passphrase in your company's password<br>ault application. If you lose or forget this passphrase you will have to re-install this product to gain<br>ccess to the KeyVault, however this will result in the loss of all your data. |
| PI                     | ease enter the KeyVault Administration Passphrase (KVAP).                                                                                                    |
|                        | * KVAP                                                                                                    |
|                        | * Re-enter KVAP:                                                                                                    |
| * W<br>te<br>Ri<br>C/  | ARNING: There is a feature that would allow an Administrator, working with NetBrain<br>chnical support to perform a KVAP reset to restore access. By checking the "Enable<br>eseting KVAP" checkbox below, you will enable this feature. Once activated, this feature<br>ANNOT be deactivated without re-installing the product.                                          |
| [<br>Insta             | Enable Resetting KVAP      IlShield                                                                                                    |
|                        | < Back Next > Cancel                                                                                                    |

**Tip:** The passphrase must contain at least one uppercase letter, one lowercase letter, one number, and one special character, and the minimum permissible length is 8 characters. All special characters except for the quotation mark (") are allowed.

**Note:** Keep notes of the passphrase because it is required when you scale up or upgrade the Application Server. In case of losing the passphrase, select the **Enable Resetting KVAP** check box so that NetBrain system administrator can reset the passphrase at any time.

13) On the NetBrain Front Server page, create a password for the PostgreSQL data. Type it twice and click

Next.

| NetBrain Integrated Edition All Packages - InstallShield Wizard                                                                                  |
|----------------------------------------------------------------------------------------------------|
| NetBrain Front Server                                                                                                    |
| Neorain~                                                                                                    |
| Please specify the PostgreSQL information for Front Server. Choose folder to save PostgreSQL data. C:\Program Files\NetBrain\PostgresData Change |
| User Name: postgres<br>* Password:<br>* Confirm Password:                                                                                        |
| Port 5432 InstallShield     Cancel                                                                                                    |

**Note**: If you want to save the PostgreSQL data under another location, click **Change**. **Note**: Make sure the designated data folder has more than **180GB** free space.

14) Review the server components to be installed and click **Install**. All the Windows components will be installed one by one. It will take a long while for all the components to be installed.

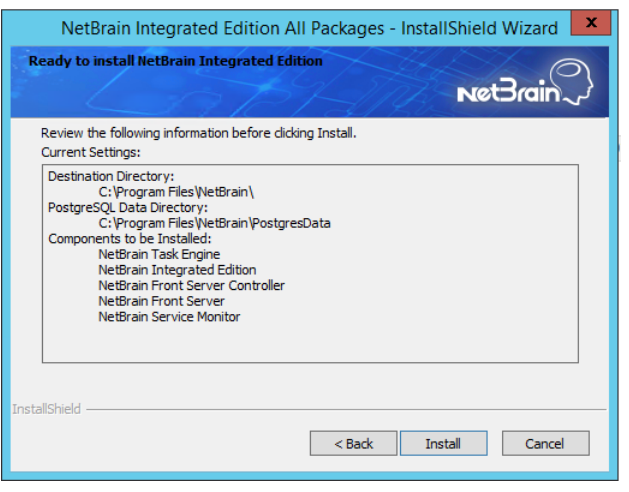

**Note:** Depending on the hard drive type of the Application Server, the entire installation process may take approximately 1hour (SSD) to 2.5 hours (HDD). Please expect the lengthy installation process and refrain from interrupting it.

15)(Optional) Ensure the NetBrain installation process using administrator account has the necessary permissions to modify "User Rights Assignment" in "Local Security Policy" or change the local user

privileges. Otherwise, the following error message will prompt when installing each Windows component.

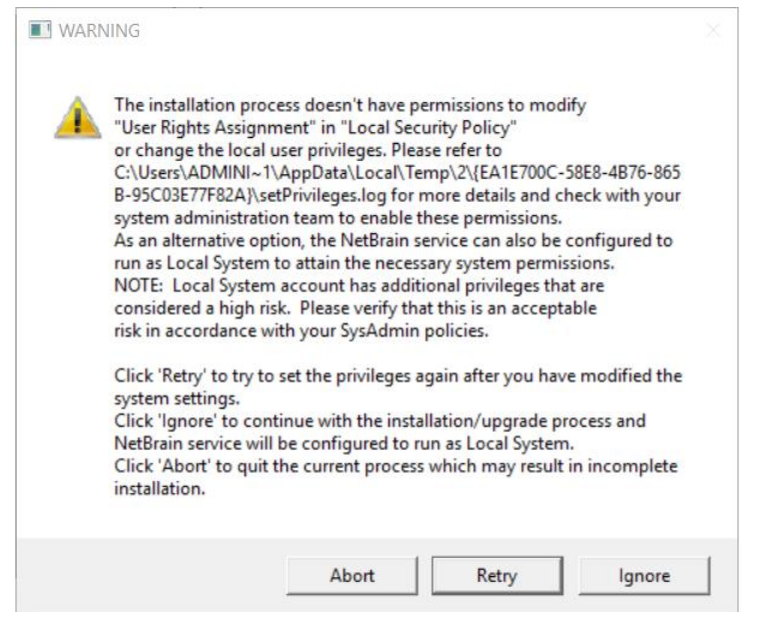

- Click **Ignore** to continue with installation/upgrade process and NetBrain service will be configured to run as Local System.
- o If you have security concerns, click **Abort** to quit the installation/upgrade process.
- o Click **Retry** after you have modified the system settings.

**Note**: Local System accounts have additional privileges that are considered a high risk. Please verify that this is an acceptable risk in accordance with your SysAdmin policies.

**Note**: After clicking **Abort**, please check with your system administration team to enable the relevant permissions, uninstall the affected component(s) and reinstall. Contact NetBrain support team if you need any assistance during the process.

- 5. After all the components are successfully installed, click **Finish** to complete the installation process and exit the Installation Wizard.
- 6. Open the Task Manager and navigate to the **Services** panel, you can find the following running NetBrain services.

| R                            |         | Task Manager                     |         | >                  | x |
|------------------------------|---------|----------------------------------|---------|--------------------|---|
| File Options View            |         |                                  |         |                    |   |
| Processes Performance Users  | Details | Services                         |         |                    |   |
| Name                         | PID     | Description                      | Status  | Group <sup>▲</sup> | ^ |
| 🔍 NetBrainAgent              | 5684    | NetBrain Agent Service           | Running |                    |   |
| RetBrainFrontServer          |         | NetBrain Front Server Service    | Stopped |                    | ≡ |
| 🔍 NetBrainFrontServerControl | 4152    | NetBrain Front Server Controller | Running |                    |   |
| RetBrainKCProxy              | 4912    | NetBrain KCProxy Service         | Running |                    |   |
| KetBrainWorkerServer         | 3136    | NetBrain Worker Server           | Running |                    |   |
| 🔍 NetBrainTaskEngine         | 2888    | NetBrain Task Engine Service     | Running |                    |   |

Tip: The NetBrainFrontServer service is not running because Front Server has not been registered.

## 4. Setting Up Your System

Complete the following steps to set up your system:

- 1. Log in to System Management Page.
- 2. Activate Your License.
- 3. Create System Users Accounts.
- 4. Allocate the Tenant to a Front Server Controller.
- 5. Add a Front Server to the Tenant.
- 6. <u>Register the Front Server</u>.
- 7. Configuring Auto Upgrade Settings.
- 8. Monitor Server and Service Metrics.

**Note:** The system is designed to work with a minimum screen resolution of 1440x900 pixels. Make sure the Notifications and Popups are allowed for the Web Server URL in your web browser and zoom it at 100% to get the best view.

| Secure   https://                                                                                                    | Secure https://                                                                                                    |
|----------------------------------------------------------------------------------------------------|----------------------------------------------------------------------------------------------------|
| Secure connection ×<br>Your information (for example, passwords or credit<br>card numbers) is private when it is sent to this site.<br>Learn more                                                                                                    | Secure connection ×<br>Your information (for example, passwords or credit<br>card numbers) is private when it is sent to this site.<br>Learn more                                                 |
| <ul> <li>Cookies<br/><u>17 in use</u></li> <li>Location</li> <li>Ask (default) •</li> <li>Camera</li> <li>Ask (default) •</li> <li>Camera</li> <li>Ask (default) •</li> <li>Microphone</li> <li>Ask (default) •</li> <li>Notifications</li> <li>Allow •</li> <li>JavaScript</li> <li>Allow (default) •</li> <li>Flash</li> <li>Ask (default) •</li> <li>Images</li> <li>Allow (default) •</li> <li>Images</li> <li>Allow •</li> <li>Use global default (Block)</li> <li>Allow this site</li> <li>Automatic Downloads</li> <li>Ask (c</li> </ul> | <ul> <li>Cookies<br/>17 in use</li> <li>Location Ask (default) •</li> <li>Camera Ask (default) •</li> <li>Microphone Ask (default) •</li> <li>Motifications</li> <li>JavaScript Allow (</li></ul> |
| Ⅲ MIDI devices full control Ask (default) ▼<br>Site settings                                                                                                    | Image: MIDI devices full control     Ask (default) +       Site settings                                                                                                    |

### 4.1. Logging in to System Management Page

- In your web browser, navigate to http(s)://<Hostname or IP address of NetBrain Application Server>/admin.html. For example, https://10.10.3.141/admin.html or http://10.10.3.141/admin.html.
- 2. In the login page, enter your username or email address, and password. The initial username/password is **admin/admin**.
- 3. Click Log In.
- 4. Modify your password first and then complete your user profile in the pop-up dialog, by entering the email address, first name, and last name, and then click **Save**.

## 4.2. Activating a Subscription License

- 1. In the System Management page, click **Activate** under the **License** tab. The activation wizard prompts.
- 2. Activate your subscription license:
  - 1) Select Activate Subscription License and click Next.
  - 2) Enter the license ID and activation key that you received from NetBrain, with your first name, last name, and email address.
  - 3) Select the activation method based on your situation.
    - **Online** (recommended) click **Activate** to connect to NetBrain License Server and validate your license information immediately.

**Note:** If your NetBrain Web/Web API Server is not allowed to access the Internet, you can configure a proxy server. Click the <sup>(3)</sup> icon at the upper-right corner, select the **Use a proxy server to access the internet** check box and enter the required information.

• Via Email — validate your license information by sending an email to NetBrain.

**Note:** Only use this activation method when your NetBrain Web/Web API Server is not allowed to access the Internet.

a) Follow the instructions to generate your license file. Attach the file to your email and send it to <u>NetBrain Support Team</u>. After receiving your email, the NetBrain team will fill in the license

information on NetBrain License Server and generate the corresponding activation file, and then send it back to you.

- b) Click **Browse** to select the activation file that you received from the NetBrain team, and then click **Activate**.
- 4) A message box will prompt you the subscription license has been activated successfully. Click **OK**.
- 3. A confirmation dialog box prompts to ask you whether to generate an initial tenant. Click **Yes** and the initial tenant will be created automatically with all purchased nodes assigned.
- 4. Check the tenant and domain nodes. If there is more than one domain, you need to allocate the domain.

#### 4.3. Creating User Accounts

**Tip:** To synchronize authenticated user accounts that are managed in third-party user management servers, refer to <u>Third-Party User Authentication</u>.

To manually create a user account, do the following:

- 1. In the System Management page, select the **User Accounts** tab.
- 2. Click **Add** at the upper-left corner, and complete the settings. This is an example:

| Basic Information      |                                                                                                    |   | User    | · Priv   | /ilege   |            |        |             |    |                          |               |           |          |
|------------------------|----------------------------------------------------------------------------------------------------|---|---------|----------|----------|------------|--------|-------------|----|--------------------------|---------------|-----------|----------|
| Authentication Source: | NetBrain                                                                                                    |   | ⊖Sy     | ysterr   | n Admini | strator (H | Highes | t Privilege | e) |                          |               |           |          |
|                        | , itelefold in the second second seco |   | 🔘 St    | tanda    | ard User |            |        |             |    |                          |               |           |          |
| * Email:               | yery chaodimeteren com                                                                                                    |   | <b></b> | 3 Syst   | tem Man  | agement    | t      |             |    |                          |               |           |          |
|                        |                                                                                                    |   |         | JUse     | r Manag  | ement      |        |             |    |                          |               |           |          |
| * First Name:          | jerry                                                                                                    |   | OPC     | ortai    | User 😈   |            |        |             |    |                          |               |           |          |
|                        |                                                                                                    |   | 1 Ten   | nants    | s, 1 Dom | nains Sel  | lected |             |    |                          | Search        | Q         | G Refres |
| * Last Name:           | chao                                                                                                    |   |         | Те       | nant Acc | A          | Ten    | ant Admir   |    | Allowed to Create Domain | Domain Access | Domain P  | ivilages |
| * Username:            | ierrvC                                                                                                    | 6 | -       | Te       |          | 4755111    | Ten    | Aurin       |    | Allowed to create bolham | Domain Access | Domain Pi | iviteges |
|                        | 1                                                                                                    |   | 4       | <b>~</b> | BAI_DB   | TIEN_NIL   | u:     | 0           |    | 0                        |               |           |          |
| * Password:            |                                                                                                    | 0 |         |          |          |            |        |             |    |                          | BAI DBIDOW    | _1m       |          |
|                        |                                                                                                    |   |         |          |          |            |        |             |    |                          | JerrySmartCLI | 1 role    |          |
| * Confirm Password:    |                                                                                                    |   |         |          |          |            |        |             |    |                          |               |           |          |
| Dhene Number           |                                                                                                    |   |         |          |          |            |        |             |    |                          |               |           |          |
| Phone Number:          |                                                                                                    |   |         |          |          |            |        |             |    |                          |               |           |          |
| Department:            | ~                                                                                                    |   |         |          |          |            |        |             |    |                          |               |           |          |
|                        |                                                                                                    |   |         |          |          |            |        |             |    |                          |               |           |          |
| Description            | Enter text                                                                                                    |   |         |          |          |            |        |             |    |                          |               |           |          |
| Description.           |                                                                                                    |   |         |          |          |            |        |             |    |                          |               |           |          |
|                        |                                                                                                    |   |         |          |          |            |        |             |    |                          |               |           |          |
| Advanced Settings      |                                                                                                    |   |         |          |          |            |        |             |    |                          |               |           |          |
| Expired after          | 12:00 V AM V                                                                                                    |   |         |          |          |            |        |             |    |                          |               |           |          |
|                        |                                                                                                    |   |         |          |          |            |        |             |    |                          |               |           |          |
| Allow users to change  | their own passwords                                                                                                    |   |         |          |          |            |        |             |    |                          |               |           |          |

- 1) Enter basic information. The fields marked with asterisks are mandatory.
- 2) Assign user rights, including access permissions and user roles. See <u>online help</u> for more details.

**Note:** For authenticated users account from external servers (LDAP/AD/TACACS+), their roles and privileges can be locked as follows. After being locked, the roles and privileges will not be synced with any changed settings of <u>external authentication</u>.

| Edit User                                |                        |   |                                                                                       |
|------------------------------------------|------------------------|---|---------------------------------------------------------------------------------------|
| Basic Information Authentication Source: | NetbrainAD_USQA        | ~ | User Privilege Unlock Lock                                                            |
| . * Email:                               | shaolihua@natirain.com |   | <ul> <li>Standard User</li> <li>System Management</li> <li>User Management</li> </ul> |
| * First Name:                            | thus .                 |   | O Portal User 🜖                                                                       |

- 3) Configure the advanced settings if required, including account expiration and privilege to modify/reset password.
- 3. Click **Submit**. The user account will be added to the Existing User List.

## 4.4. Allocating Tenants to Front Server Controller

- 1. In the System Management page, select the **Front Server Controllers** tab, and then click **Add Front Server Controller**.
- 2. In the **Add Front Server Controller** dialog, configure the settings for the Front Server Controller, and then allocate tenants to it.

1) Select the deployment mode, and then specify the basic information about the Front Server Controller. See <u>FSC Settings</u> for more details.

| Add Front Server Controller       |             |          |                |                             | ×      |
|-----------------------------------|-------------|----------|----------------|-----------------------------|--------|
| Deployment Mode: Standalor        | ne 🗸        |          |                |                             |        |
| Front Server Controller Settings: |             | Allocate | d Tenants:     |                             |        |
| ▲ Front Server Controller         |             |          | Tenant Name    | Dedicated Front Server Cont | roller |
| *Name:                            | FSC         | ۲        | Initial Tenant |                             |        |
| *Hostname or IP Address:          | 10.10.3.141 |          |                |                             |        |
| *Port:                            | 9095        |          |                |                             |        |
| *Username:                        | admin       |          |                |                             |        |
| *Password:                        |             |          |                |                             |        |
| Timeout:                          | 5 Seconds   |          |                |                             |        |
| Description:                      |             |          |                |                             |        |
|                                   |             |          |                |                             |        |
| ▷ SSL Settings                    |             |          |                |                             |        |
|                                   |             |          |                |                             |        |
|                                   |             |          |                |                             |        |
|                                   |             |          |                | Cancel Test                 | ОК     |

- **Standalone** applicable to a single Front Server Controller deployment.
- **Group** applicable to a failover deployment of Front Server Controller.
- 2) Configure the SSL settings.
  - a) If SSL is enabled on Front Server Controller, select the **Use SSL** check box to encrypt the connections established from the Worker Server and Front Server with SSL. Otherwise, leave it unchecked.
  - b) To authenticate the Certificate Authority (CA) certificate on the Front Server Controller, select the **Conduct Certificate Authority verification** check box.
  - c) If CA has not been installed on the Worker Server and Task Engine, click **Browse** to upload the CA file, for example, **ca.pem**.

Note: Only certificates in the Base-64 encoded X.509 PEM format are supported.

- 3) Click **Test** to verify whether the Web API Server can establish a connection to Front Server Controller with the configurations.
- 4) In the **Allocated Tenants** area, select the target tenants to allocate them to the controller.
- 5) Click **OK** to save the settings.

The Front Server Controller is added.

| + Add Front Server Controller |           |                      |                |      |          |             |                | 😋 Refresh |
|-------------------------------|-----------|----------------------|----------------|------|----------|-------------|----------------|-----------|
| Search                        | ۹         | Front Server Control | Hostname or IP | Port | Username | Description | Tenants        | Status    |
| 🔺 🔄 FSC                       | Connected | FSC                  | 10.10.3.141    | 9095 | netbrain |             | Initial Tenant | Connected |
| 🗅 Initial Tenant              |           |                      |                |      |          |             |                |           |

## Front Server Controller Settings

The following items (except **Timeout** and **Description**) are required to be consistent with those configured during the installation of NetBrain Application Server.

| Field                  | Description                                                                                                    |
|------------------------|----------------------------------------------------------------------------------------------------|
| Name                   | Keep the default value <b>FSC</b> as it is.                                                                                                    |
| Hostname or IP Address | Enter the IP address of NetBrain Application Server.                                                                                                    |
| Port                   | The port number created when you install the Front Server Controller for listening to the connections from Worker Server. By default, it is <b>9095</b> . |
| Username               | The user name created for NetBrain service when installing NetBrain Database Server.                                                                      |
| Password               | The password created for NetBrain service when installing NetBrain Database Server                                                                        |
| Timeout                | The maximum waiting time for establishing a connection from Worker Server to this Front Server Controller. By default, it is <b>5</b> seconds.            |
| Description            | The brief description to help you add more information about the Front Server Controller.                                                                 |

## 4.5. Adding a Front Server for a Tenant

1. In the Front Server Controller Manager, select the target tenant and click **New Front Server**.

| Sy | stem Management                     |               |                    |                   |                       |                  |                     | Operations | 2 | Log Out | ? | NetBrain~ |
|----|-------------------------------------|---------------|--------------------|-------------------|-----------------------|------------------|---------------------|------------|---|---------|---|-----------|
|    | Home Page $\times$ License $\times$ | Tenants × Use | r Accounts 🛛 🕹 Pro | xy Manager X From | nt Server Controllers | × Email Settings | < Advanced Settings |            |   |         |   |           |
|    | + Add Front Server Controller       |               |                    |                   |                       |                  |                     |            |   |         | 5 | Refresh   |
|    | Search                              | Q             | + New Front Server |                   |                       |                  |                     |            |   |         |   |           |
|    | 🔺 🧮 FSC                             | Connected     | ID                 | Registered        | Front Server Hostnam  | IP Address       | Proxy               | Version    |   | Status  |   |           |
|    | 👂 👝 Initial Tenant                  |               |                    |                   |                       |                  |                     |            |   |         |   |           |

2. Enter the following properties of the Front Server.

| Add Front Server                                   |                            |                  | >       | × |
|----------------------------------------------------|----------------------------|------------------|---------|---|
| The Front Server ID and<br>you register this Front | d Authenticatio<br>Server. | n Key will be us | ed when |   |
| *Front Server ID:                                  | FS1                        |                  |         |   |
| *Authentication Key:                               |                            |                  |         |   |
| Proxy:                                             | None                       |                  | $\sim$  |   |
|                                                    |                            |                  |         |   |
|                                                    |                            | Cancel           | ОК      |   |

- Front Server ID keep the default value FS1 as it is.
- **Authentication Key** create an authentication key for the Front Server.

Tip: Keep notes of the Authentication Key because it is required when you register this Front Server.

3. Click **OK**. The Front Server is added to the Front Server list.

| + Add Front Server Controller |           |                    |            |                       |            |         |                    |        | 🕄 Refresh |
|-------------------------------|-----------|--------------------|------------|-----------------------|------------|---------|--------------------|--------|-----------|
| Search                        | Q         | + Add Front Server |            |                       |            |         |                    |        |           |
| 🖌 🔄 FSC                       | Connected | ID                 | Registered | Front Server Hostname | IP Address | Version | Front Server Group | Status |           |
| 🔺 📥 Initial Tenant            |           | FS1                | No         |                       |            |         |                    |        |           |
| 🚥 FS1                         |           |                    |            |                       |            |         |                    |        |           |

## 4.6. Registering a Front Server

**Example**: Register a Front Server on Windows Server 2012 R2.

Complete the following steps with administrative privileges.

- 1. On the machine where the Front Server is installed, click the Windows start menu and then click the Server to open the **Apps** pane.
- 2. Under the **NetBrain** category, right-click **Registration** and then select **Run as administrator** from the dropdown list.

3. In the **Registration** dialog, complete the registration form.

| - |                                                                                    | Registration                                                      |       | _     |       | x        |  |
|---|------------------------------------------------------------------------------------|-------------------------------------------------------------------|-------|-------|-------|----------|--|
|   |                                                                                    |                                                                   |       |       |       |          |  |
| Г |                                                                                    |                                                                   |       |       |       |          |  |
|   | Front Server Controller:                                                           |                                                                   |       |       |       |          |  |
|   | Format: <address>:<port>. Fo<br/>Use the Ctrl+Enter keys to add r</port></address> | r example, 10.10.10.1:9095.<br>nultiple Front Server Controllers. |       |       |       |          |  |
|   | 10.10.3.141:9095                                                                   |                                                                   |       |       |       |          |  |
|   |                                                                                    |                                                                   |       |       |       | <u> </u> |  |
|   | Conduct Certificate Autho                                                          | rity verification                                                 |       |       |       |          |  |
|   | Certificate Authority Inform                                                       | ation:                                                            |       |       |       |          |  |
|   | $\subset$ I have already installed                                                 | ed the Certificate Authority on this mad                          | thine |       |       |          |  |
|   | <ul> <li>I will upload the Certi</li> </ul>                                        | ficate Authority from this location                               |       |       |       |          |  |
|   | signing-ca1.pem                                                                    |                                                                   |       | Brow  | se    | 1        |  |
|   | ,                                                                                  |                                                                   |       |       |       | -        |  |
|   |                                                                                    |                                                                   | Test  | Conne | ctior |          |  |
|   | Tenant Name:                                                                       | Initial Tenant                                                    |       |       |       |          |  |
|   | Front Server ID:                                                                   | FS1                                                               |       |       | _     |          |  |
|   | Authentication Key:                                                                | *****                                                             |       | Cha   | ange  |          |  |
|   |                                                                                    | Close                                                             |       | Reg   | ister |          |  |

- 1) Enter the following information about the Front Server Controller.
  - Hostname or IP address with port the IP address of NetBrain Application Server and the port number (defaults to 9095).
- 2) Configure the SSL settings.
  - a) Select the **Use SSL** check box to encrypt the connections to Front Server Controller with SSL. If SSL is disabled on Front Server Controller, leave it unchecked and skip step b) to c).

Note: Select the Use SSL check box only if you enabled SSL on Front Server Controller.

- b) To authenticate the Certificate Authority (CA) of SSL certificates on Front Server Controller, select the **Conduct Certificate Authority verification** check box.
- c) If the CA has not been installed on this machine, click **Browse** to upload the CA file, for example, ca.pem; otherwise, select I have installed the Certificate Authority on this machine.

Note: Only the certificate in Base-64 encoded X.509 PEM format is supported.

- 3) Click **Test** to verify whether this Front Server can establish a connection with Front Server Controller.
- 4) Keep all default values, and then enter the authentication key created when you add this Front Server to a tenant.
- 4. Click **Register**.

**Tip:** After registering the Front Server successfully, you can open the Task Manager and navigate to the **Services** panel to check whether the **NetBrainFrontServer** service is running.

 Click Close after the registration is finished. The Front Server information in the Front Server Controller Manager will be synchronized by clicking **Refresh**.

| Search             | Q         | + New Fro | ont Server |                       |             |         |                    |           |
|--------------------|-----------|-----------|------------|-----------------------|-------------|---------|--------------------|-----------|
| 🔺 🔄 FSC            | Connected | ID        | Registered | Front Server Hostname | IP Address  | Version | Front Server Group | Status    |
| 🔺 👝 Initial Tenant |           | FS1       | YES        | WIN-M2CO6FIO685       | 10.10.3.141 | 8.0     |                    | Connected |
| 📼 FS1              | Connected |           |            |                       |             |         |                    |           |
|                    |           |           |            |                       |             |         |                    |           |
|                    |           |           |            |                       |             |         |                    |           |

4.7. Configuring Auto Upgrade Settings

Knowledge Cloud (KC) manages both the framework components and the platform resources and allows NetBrain Workstation to automatically upgrade a patch or minor release. Besides replacing the files, the auto-upgrade process may restart services, execute the database upgrading, check the system health and roll back the release if the update fails.

Due to security considerations, there will be no direct connection between KC and NetBrain Workstation. NetBrain System Administrator must download the software update package from NetBrain Customer Portal, manually upload the package into the system and then schedule system updates accordingly.

NetBrain Workstation Auto Upgrade flow consists of the following steps:

**Note:** Only user with System Management permissions can perform the following actions.

- 1. Check the Latest Version
- 2. Download Package from NetBrain Customer Portal
- 3. Upload Package to NetBrain Workstation
- 4. <u>Schedule Update</u>
- 5. <u>View Update Status</u>
- 6. <u>View Update History</u>

### **Check the Latest Version**

Follow the steps below to check the available releases from NetBrain:

**Note:** The following steps only apply to the online auto upgrade procedures.

- 1. In the System Management page, select **Operations > System Update**.
- 2. By default, the **Automatically check the latest version** check box is enabled. You can click **Check Update Now** to see if there is a new version available.

**Note:** After the check box **Automatically check the latest version** is enabled, users with 'sys admin' role will receive auto notification via email when a new version becomes available.

**Note:** The Web API Server is required to have internet access with NetBrain public License Server in order to perform the function of **Automatically check the latest version** and **Check Update Now**.

| System Management             |                                                                                                    |                              | Operations     | 🔔 admin | Log Out | ?  | NetBrain~ |
|-------------------------------|----------------------------------------------------------------------------------------------------|------------------------------|----------------|---------|---------|----|-----------|
| Home Page X License X Tenants | X User Accounts X Proxy Manager X Front Server Controllers X Email Settings X Advanced                                                                                                    | Settings × System            | Update $	imes$ |         |         |    |           |
|                               | Current Version: 10.0.0.0 💿                                                                                                    |                              |                |         |         | Gr | Refresh   |
|                               | Automatically check the latest version Last checked on: 4/21/2021, 1:55:00 AM                                                                                                    | Check Update Now             |                |         |         |    |           |
|                               | Latest Available Version: 10.0.5.0 • Release Note                                                                                                    | Get Latest Version           |                |         |         |    |           |
|                               |                                                                                                    |                              |                |         |         |    |           |
|                               | Upload Latest Ver:                                                                                                    | sion Schedule                |                |         |         |    |           |
|                               | View Update History                                                                                                    |                              |                |         |         |    |           |
|                               | -                                                                                                    |                              |                |         |         |    |           |
|                               | To Upgrade the system and resource, do as tonows:<br>1. Click the <b>Check Update Now</b> button to see whether there is a new software or resource version available if your system is con- | nnected to the Internet. Ign | ore            |         |         |    |           |
|                               | this step if your system is offline.<br>2. Click the <b>Get Later Version</b> button to log in <b>NetBrain Portal</b> and download the software parkage. The parkage is created in           | st for this system and canno | the state      |         |         |    |           |
|                               | used by other systems.                                                                                                    | actor cris system and canno  |                |         |         |    |           |
|                               | 3. Click the Upload Latest Version button and upload the file downloaded at step 2.                                                                                                    |                              |                |         |         |    |           |
|                               | <ol><li>Click the Schedule button to schedule the system update.</li></ol>                                                                                                    |                              |                |         |         |    |           |

- 3. When this check is enabled, NetBrain Workstation will check whether a minor release, a patch, a customized built-in, a customized resource or common platform resource updates have been published since the last time check (either auto or manual check). The latest available version will be displayed with the release note.
- 4. If the respective release or patch is available, after reviewing the Release Note, click **Get Latest Version** to <u>Download Package from NetBrain Customer Portal</u>.

### Download Package from NetBrain Customer Portal

Follow the steps below to download the system upgrade package from NetBrain Customer Portal:

1. Log into the NetBrain Customer Portal with your username and password.

**Note:** After clicking **Get Latest Version** in NetBrain Workstation, you will be redirected to the NetBrain Customer Portal. The portal account credentials are required by the web browser to grant access to the NetBrain Customer Portal.

2. Confirm the required info and click **Generate Package**.

**Tip:** Required info includes the License ID, Framework Version, Common Repo Version, Customized Built-in Resource Repo, Customized Resource Repo.

| License iu                 | Framework Version      |
|----------------------------|------------------------|
| 12345678                   | 10.0.0.0               |
| Common Repo                |                        |
| 37dcc3b5-0083-3089-8b      | 50-920b7a6f1872 v0.0.2 |
| Customized Built-in Resour | се Repo                |
| Customized Resource Repo   |                        |
| N/A                        |                        |
|                            |                        |

- 3. Click **Resource Package Link** to download the package to your local drive.
- 4. Keep note of the password for next step- Upload Package to NetBrain Workstation.

| License Id                    |            | Framework Version            |
|-------------------------------|------------|------------------------------|
| 12345678                      |            | 10.0.0.0                     |
| Common Repo                   |            |                              |
| 37dcc3b5-0083-3089-8b5        | 0-920b7a6  | f1872 v0.0.2                 |
| Customized Built-in Resource  | e Repo     |                              |
| N/A                           |            |                              |
| Customized Resource Repo      |            |                              |
| N/A                           |            |                              |
| Include All Platform Resource | urces      |                              |
|                               |            | Generate Packa               |
|                               |            |                              |
| Perource Packag               | e Link Pas | ssword: MySjGfmFxrhj6wz4gTEL |

## Upload Package to NetBrain Workstation

Follow the steps below to upload the system upgrade package to NetBrain Workstation:

- 1. In the System Management page, select **Operations > System Update**.
- 2. Click Upload Latest Version.
- 3. Click **Browse** and select the system upgrade package (.zip file).
- 4. Enter the password and click **Upload**.

|                                                                           |                                                                                                    | Check Update Now                                                      |
|---------------------------------------------------------------------------|----------------------------------------------------------------------------------------------------|-----------------------------------------------------------------------|
| Lat Upload Lates                                                          | st Version                                                                                                    | X Get Latest Version                                                  |
| File Name:                                                                | cc36bcb7-4443-40f1-978c-b422f82d38c1.zip Browse                                                                                    | e                                                                     |
| Password:                                                                 |                                                                                                    | Upload Latest Version Schedule                                        |
|                                                                           | Cancel Upio                                                                                                    | ad                                                                    |
| liew                                                                      |                                                                                                    | _                                                                     |
|                                                                           |                                                                                                    |                                                                       |
|                                                                           |                                                                                                    |                                                                       |
| o Upgrade the syst                                                        | em and resource, do as follows:                                                                                                    |                                                                       |
| o Upgrade the syst<br>I. Click the <b>Check U</b><br>this step if your sy | em and resource, do as tollows:<br><b>pdate Now</b> button to see whether there is a new software or resource<br>/stem is offline. | ce version available if your system is connected to the Internet. Igr |

## Schedule Update

Follow the steps below to schedule the system update:

- 1. In the System Management page, select **Operations > System Update**.
- 2. Click Schedule.
- 3. Review the license agreement, select the I have read the subscription EULA check box and click I ACCEPT.

#### License Agreement

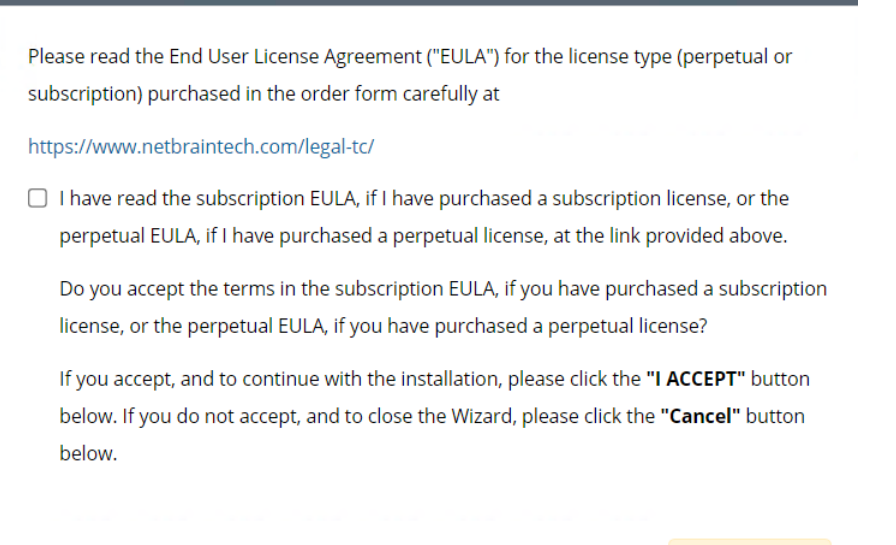

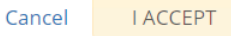

4. (Optional) Check the Enable Test Plan checkbox.

Tip: You can leave the **Enable Test Plan** checkbox unchecked to skip the test plan.

Note: Only user with domain and tenant access will be granted permission to run the test plan.

| Schedule Update - Version 10.0.10.3             |                                                                                           | X |
|-------------------------------------------------|-------------------------------------------------------------------------------------------|---|
| Review Test Plan Schedule Update                |                                                                                           |   |
| ✓ Enable Test Plan                              |                                                                                           |   |
| Before and after the system is upgraded,        | the system will execute the following test plan to ensure that the system works properly. |   |
| 1. Basic system status check such as the ser    | ver connectivity, service status and key process.                                         |   |
| If any serious error is found, the system v     | vill rollback the update                                                                  |   |
| 2. Domain health and data accuracy test         |                                                                                           |   |
| a. The system will perform Domain Healt         | h test for the following domain.                                                          |   |
| Tenant: Initial Tenant Sel<br>Domain: testjimmy | ect                                                                                       |   |
| b. The system will perform Data Accuracy        | test for the following devices and applications.                                          |   |
| Device: Auto Test Group                         |                                                                                           |   |
| Application: Auto Test Applica                  | tion                                                                                      |   |
|                                                 |                                                                                           |   |
|                                                 |                                                                                           |   |
|                                                 |                                                                                           |   |

#### 1) Click **Select** and specify the desired Tenant/Domain to perform Domain Health Check.

Note: If there are more than one tenant or domain, step 1) must be completed before proceeding to step 2).

**Note**: If there is only one tenant and domain, the Initial Tenant will be automatically selected and you can directly proceed to step 2).

Cancel

Submit

| Schedule Update | Device Group - Auto Test | Group    |                                                | >                                               | < ×         |
|-----------------|--------------------------|----------|------------------------------------------------|-------------------------------------------------|-------------|
| Review Test D   |                          |          |                                                | 🔓 Refresh                                       |             |
| Neview Test P   | Hostname                 | Vendor   | Model                                          | Management IP                                   |             |
| After the sv    | 4 11                     | HP(3Com) | hh3c-s5100-16P-PW                              | 172.24.101.31                                   | s expected. |
| Anter the sy    | BJ-Arista-2              | Arista   | DCS7050Q16                                     | 172.24.101.68                                   | s expected. |
| 1. Basic syst   | BJ-Avaya-1               | Avaya    | ERS 5520                                       | 172.24.101.65                                   |             |
| 2. Domain h     | BJ-Cat-5000(172          | Cisco    | Catalyst wsc5000                               | 172.24.101.52                                   |             |
| a. The sys      | EX2200-2                 | Juniper  | EX2200-48t                                     | 172.24.101.33                                   |             |
| Tena<br>Dom     | rea GW2Lab               | Cisco    | 3945SPE250<br>To modify Auto Test Group, pleas | ■ 10.10.7.253 ▼<br>e modify from end user page. |             |
| b. The sys      |                          |          |                                                | ОК                                              |             |
| Device          | a: Auto Test Gro         | up       |                                                |                                                 |             |
| Applic          | ation: Auto Test App     | lication |                                                |                                                 |             |
|                 |                          |          |                                                |                                                 |             |
|                 |                          |          |                                                | Cancel                                          | Submit      |

2) Click **Auto Test Group** to specify the devices for Data Accuracy Test.

**Tip**: The devices in the Auto Test Group are automatically selected according to the device type discovered by the system. You can also manually edit or delete any devices to suit your specific needs.

3) Click **Auto Test Application Folder** to specify the application for Data Accuracy Test.

| fter the system is upg  | raded, the system will execut     | Application - Auto | o Test Application | at the system work    | e ac avnactad:    |                          |
|-------------------------|-----------------------------------|--------------------|--------------------|-----------------------|-------------------|--------------------------|
| If any serious error is | found, the system will rollback t |                    |                    |                       |                   | 🔓 Refre                  |
| Domain health and da    | ata accuracy test                 | Path               | Source             | Destination           | Group             | Protocol                 |
| a. The system will per  | Torm Domain Health test for the   | U test1            | 10.10.4.41         | 172.21.3.5            |                   | IPv4                     |
| Tenant: Init            | ial Tenant Select                 | U test3            | 172.26.3.10        | 172.26.4.10           |                   | IPv4                     |
| Domain: Do              | main1                             | <u>U</u> 35        | 10.10.7.253        | 172.24.101.35         |                   | IPv4                     |
| b. The system will per  | form Data Accuracy test for the   | U test2            | 10.10.4.41         | 10.10.34.62           |                   | IPv4                     |
| Device:                 | Auto Test Group                   | U test4            | 172.24.30.5        | 172.24.100.1          |                   | IPv4                     |
| Application:            | Auto Test Application             |                    |                    | To modify Auto Test A | pplication, pleas | e modify from end user p |

**Note**: The last used Application Paths (up to 5 paths) will be automatically copied to the Auto Test Application Folder. You can also manually change the auto selected path in <u>Application Manager</u>.

5. Set up the schedule to start the system update.

| S | chedule Update - Version | n 10.0.4.13                              | ×   |
|---|--------------------------|------------------------------------------|-----|
|   | Review Test Plan         | Schedule Update                          |     |
|   | Update Start Time:       | 2021-03-23                               |     |
|   | Time Zone:               | (UTC-05:00) Eastern Time (US & Canada) v |     |
|   |                          |                                          |     |
|   |                          |                                          |     |
|   |                          |                                          |     |
|   |                          |                                          |     |
|   |                          |                                          |     |
|   |                          |                                          |     |
|   |                          |                                          |     |
|   |                          |                                          |     |
|   |                          |                                          |     |
|   |                          | Cancel Subm                              | nit |
|   |                          |                                          |     |

**Tip:** You can edit or remove the system update once it is scheduled.

-

|                                                                                                    | latest version Last checked on: 6/28/2021, 2:57:54 PM                                                                                                    |                                                                | Check Update Now          |
|----------------------------------------------------------------------------------------------------|----------------------------------------------------------------------------------------------------|----------------------------------------------------------------|---------------------------|
| Latest Available Version:                                                                                                    | 10.0.10.3 <b>O</b> Release Note                                                                                                    |                                                                | Get Latest Version        |
|                                                                                                    | Installation Scheduled on: 2021-06-28 03:50:19 PM (Eastern Standard Tir                                                                                                    | ne)                                                            | Edit Remov                |
|                                                                                                    |                                                                                                    | Upload Latest Version                                          | Schedule                  |
|                                                                                                    |                                                                                                    |                                                                |                           |
|                                                                                                    |                                                                                                    |                                                                |                           |
| o Upgrade the system and re                                                                                                    | esource, do as follows:                                                                                                    | able if your system is connect                                 | ted to the internet land  |
| o Upgrade the system and re<br>. Click the <b>Check Update No</b><br>this step if your system is o                                                                  | esource, do as follows:<br>w button to see whether there is a new software or resource version avail.<br>ffline.                                                                                          | able if your system is connec                                  | ted to the Internet. Igno |
| o Upgrade the system and re<br>. Click the <b>Check Update No</b><br>this step if your system is o<br>. Click the <b>Get Latest Versio</b><br>used by other systems | esource, do as follows:<br>w button to see whether there is a new software or resource version avail.<br>ffline.<br><b>n</b> button to log in <b>NetBrain Portal</b> and download the software package. T | able if your system is connec<br>he package is created just fo | ted to the Internet. Igno |

6. Click **Submit** to apply the above settings.

**Note**: A confirmation message will prompt if the selected tenant/domain does not have application path, you can click Yes to dismiss the message and continue with the update process.

## **View Update Status**

The possible status of auto update are as follows:

| Stage of the Auto Update               | Possible Status                                                                                                    |
|----------------------------------------|----------------------------------------------------------------------------------------------------|
| Before the execution of Auto<br>Update | <ul><li>Ready for schedule.</li><li>Ready for running.</li></ul>                                                                                                    |
| During the execution of Auto<br>Update | • Running.                                                                                                    |
| After the execution of Auto Update     | <ul> <li>The system is successfully updated to the new version.</li> <li>The system is successfully updated to the latest version, but the user performs a manual rollback and the rollback succeeds.</li> </ul> |

| <ul> <li>The system is successfully updated to the latest version, but the user<br/>performs a manual rollback and the rollback fails.</li> </ul>               |
|----------------------------------------------------------------------------------------------------|
| • The update fails, and the system is rolled back to the old version.                                                                                           |
| • The update fails at the beginning (due to insufficient disk space to perform auto-upgrade, unavailable component and etc.) and the roll back is not executed. |

### **View Update History**

Follow the steps below to view the update history:

1. In the System Management page, select **Operations > System Update**.

#### 2. Click View Update History.

The update history only records the releases the system is scheduled to update with. The update history table provides the following information:

- **Update From:** the release number from which the system is updated.
- **Update To:** the release number to which the system is updated.
- **Update Time:** when the system finished the update.
- **Executor:** the person to schedule the update
- Action: upgrade or user roll back.
- Status: one of the status in <u>View Update Status</u>.
- **Release Note:** the link of the release note.
- Installation Log: the link of the installation log.
- **Test Report:** the link of the test results.

| Ind | hto | Hie        | ton  |
|-----|-----|------------|------|
| սիզ | ale | <b>HIS</b> | tory |

| Upgrade From  | Upgrade To  | Updated Time              | Executor | Action  | Status          | Release Note | Installation Log | Test Report  |
|---------------|-------------|---------------------------|----------|---------|-----------------|--------------|------------------|--------------|
| 10.0.10.0 (1) | 10.0.10.3 🕦 | Jun 28, 2021, 03:42:03 PM | admin    | Upgrade | Running         | Release Note | Installation Log | Test Results |
| 10.0.10.0 🕦   | 10.0.10.3 🕦 | Jun 28, 2021, 03:28:40 PM | admin    | Upgrade | Rollback failed | Release Note | Installation Log | Test Results |
|               |             |                           |          |         |                 |              |                  |              |
|               |             |                           |          |         |                 |              |                  |              |
|               |             |                           |          |         |                 |              |                  |              |
|               |             |                           |          |         |                 |              |                  |              |
|               |             |                           |          |         |                 |              |                  |              |
|               |             |                           |          |         |                 |              |                  |              |
|               |             |                           |          |         |                 |              |                  |              |
|               |             |                           |          |         |                 |              |                  |              |
|               |             |                           |          |         |                 |              |                  |              |
|               |             |                           |          |         |                 |              |                  |              |
|               |             |                           |          |         |                 |              |                  |              |
|               |             |                           |          |         |                 |              |                  |              |
|               |             |                           |          |         |                 |              |                  |              |

OK

#### 4.8. Monitoring Server and Service Metrics

NetBrain Service Monitor provides a portal for administrators to observe the health of deployed Windows and Linux servers, with operations management of related services. It collects various types of metrics data from these deployed servers and visualizes them in tables or line charts.

**Note:** The Service Monitor Agent must be installed on the servers that you want to monitor.

**Note:** System upgrade feature heavily relies on all the NetBrain servers and service metrics, therefore it is required to ensure all the NetBrain servers and component metrics can be viewed in the Service Monitor page.

To monitor server and service metrics:

- 1. In the System Management page, click **Operations > Service Monitor** from the quick access toolbar.
- 2. In the Service Monitor home page, you can monitor key server metrics, server connectivity, resource utilization, service status and so on.
- 3. Customize the conditions for when to send out alert emails and take more actions for low disk space on MongoDB by clicking **Alert Rules**. See <u>Managing Alert Rules</u> for more details.

# 5. Appendix: Editing a File with VI Editor

The following steps illustrate how to edit a configuration file with the vi editor, which is the default text file editing tool of a Linux operating system.

- 1. Create a terminal and run the cd command at the command line to navigate to the directory where the configuration file is located.
- 2. Run the vi <configuration file name> command under the directory to show the configuration file.
- 3. Press the **Insert** or **I** key on your keyboard, and then move the cursor to the location where you want to edit.
- 4. Modify the file based on your needs, and then press the **Esc** key to exit the input mode.
- 5. Enter the :wq! command and press the **Enter** key to save the changes and exit the vi editor.

# 6. Appendix: Third-Party User Authentication

In addition to <u>creating user accounts manually</u>, the system supports integrating with the following third-party user management systems for authentication.

- LDAP Authentication
- AD Authentication
- <u>TACACS+ Authentication</u>
- SSO Authentication